# **RPS-4M**

4 槽式冗餘電源供應器

# **User Manual**

Version 1.0.3 Jan. 2023

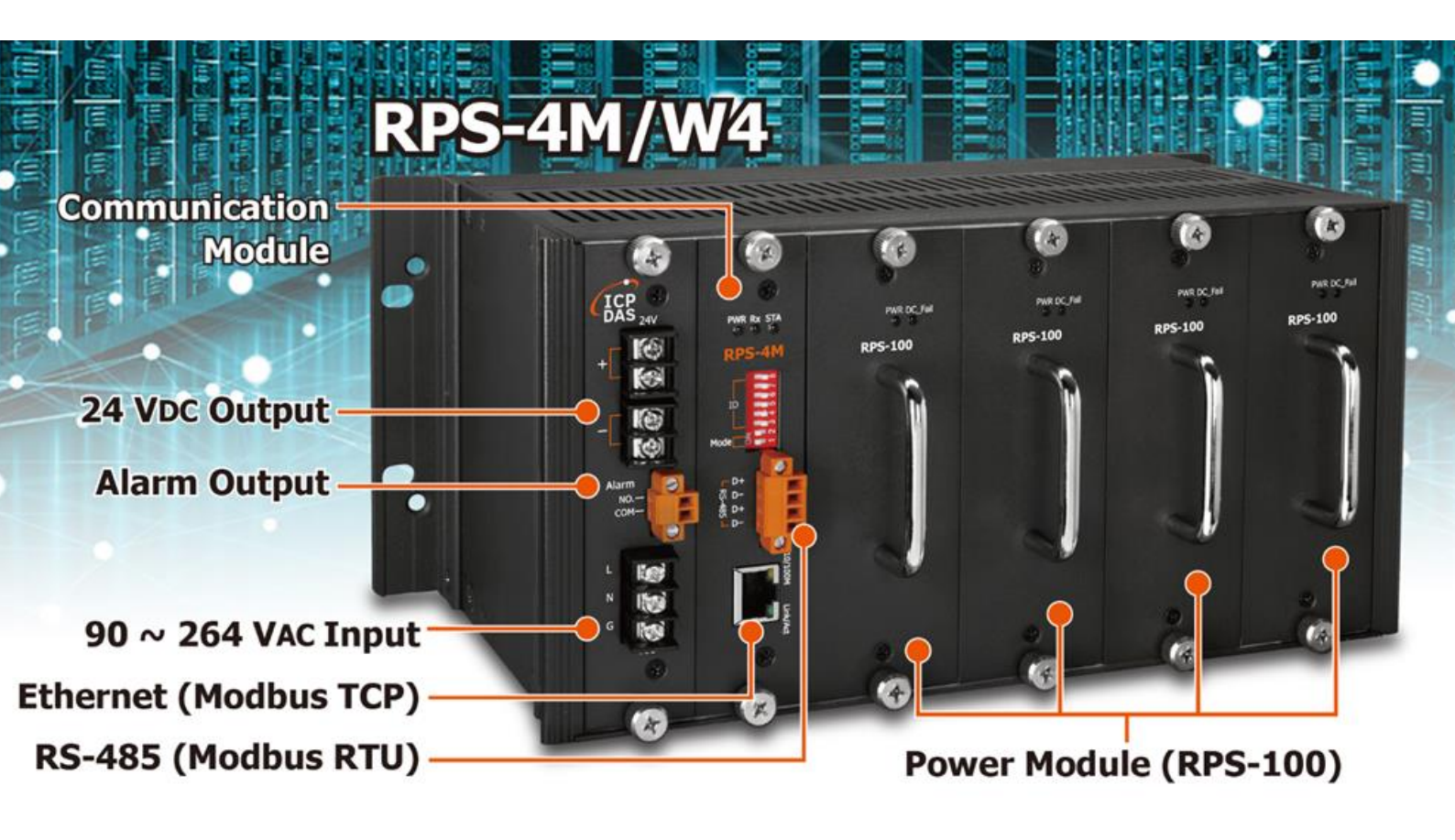

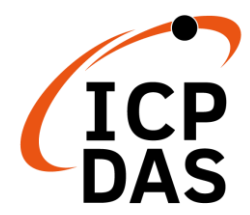

#### Warranty

All products manufactured by ICP DAS are under warranty regarding defective materials for a period of one year, beginning from the date of delivery to the original purchaser.

#### Warning!

ICP DAS assumes no liability for any damage resulting from the use of this product. ICP DAS reserves the right to change this manual at any time without notice. The information furnished by ICP DAS is believed to be accurate and reliable. However, no responsibility is assumed by ICP DAS for its use, nor for any infringements of patents or other rights of third parties resulting from its use.

## Copyright

Copyright © 2020 ICP DAS Co., Ltd. All rights are reserved.

#### Trademarks

Names are used for identification purposes only and may be registered trademarks of their respective companies.

目錄

| 1. | 概述.  | 5                                             |    |  |  |
|----|------|-----------------------------------------------|----|--|--|
| 2. | 規格.  |                                               |    |  |  |
|    | 2.1. | 電源模組規格                                        | 6  |  |  |
|    | 2.2. | 系統規格                                          | 8  |  |  |
|    | 2.3. | 腳位分配                                          | 10 |  |  |
|    | 2.4. | 指撥開關設定                                        | 12 |  |  |
|    | -    | 2.4.1. Normal 模式                              | 12 |  |  |
|    | -    | 2.4.2. Initial 模式                             | 13 |  |  |
|    | -    | 2.4.3. Hardware 模式                            | 14 |  |  |
| 3. | Mod  | bus TCP/RTU 協議15                              |    |  |  |
|    | 3.1. | Modbus Address Mapping                        | 16 |  |  |
| 4. | 網站   | 設置                                            |    |  |  |
|    | 4.1. | 乙太網路設置                                        | 20 |  |  |
|    | 4.2. | Home 首頁                                       | 21 |  |  |
|    | 4.3. | 序列埠配置頁                                        | 23 |  |  |
|    | 4.4. | . Network 配置頁                                 |    |  |  |
|    | 4.5. | Filter 配置頁                                    |    |  |  |
|    | 4.6. | . Monitor 配置頁                                 |    |  |  |
|    | 4.7. | Password 配置頁                                  |    |  |  |
|    | 4.8. | Logout 配置頁                                    | 30 |  |  |
| 5. | RPS  | Utility                                       |    |  |  |
|    | 5.1. | 概述                                            | 31 |  |  |
|    | 5.2. | 使用者操作介面介紹                                     | 32 |  |  |
| 6. | 附錄   | A: 韌體更新                                       |    |  |  |
| 7. | 附錄   | B: Modbus RTU 通訊 Protocol41                   |    |  |  |
|    | 7.1. | Function 01 - Read Coils                      | 41 |  |  |
|    | 7.2. | Function 02 - Read Discrete Inputs            | 42 |  |  |
|    | 7.3. | Function 03 - Read Multiple Holding Registers | 43 |  |  |
|    | 7.4. | Function 04 - Read Multiple Input Registers   | 44 |  |  |
|    | 7.5. | Function 05 – Write Single Coil               | 45 |  |  |
|    | 7.6. | Function 06 – Write Single Holding Register   | 46 |  |  |
|    | 7.7. | Function 15 – Write Multiple Coils            | 47 |  |  |
|    |      | RPS-4M User Manual v1.0.3, Jan. / 2023 3      |    |  |  |

|     | 7.8.   | Function 16 – Write Multiple Holding Registers |    | 3 |
|-----|--------|------------------------------------------------|----|---|
| 8.  | 附錄(    | : 電線使用參考規格                                     | 49 |   |
|     | 8.1.   | 電源設備線材型式                                       |    | 9 |
|     | 8.2.   | 七股絞線                                           |    | 9 |
|     | 8.3.   | 細蕊電線(花線)                                       |    | ) |
| 9.  | 常見問    | 題                                              | 51 |   |
| 10. | Revisi | on History                                     | 52 |   |

# 1. 概述

因應產業大量數位化的直流電源需求, 泓格科技開發出 RPS 系列的冗餘電源供應器, 不 僅採用較穩定 N+1 並聯均流的冗餘方式, 更創新設計加入通訊的功能, 讓電源診斷的資訊可 以被即時監控, 在監控中心就能掌握全廠直流電源的工作狀態, 當電源模組發生異常時, 都 能即時發現即時處理, 不必費時費力地派人巡視, 確保直流電源供電無虞, 尤其是金融、醫 療與發電廠等重要產業的設備能穩定供電。

#### 產品特色

- 90~264 VAC 轉 24 VDC
- 每個插槽可配置一個 100 W 電源模組
- 電源模組支援熱插拔
- 4 槽設計,可實現 N+1 電源冗餘
  - 插滿 4 個電流模組時,可以提供 3 個電源模組的負載容量。
  - 當 1 個電源模組故障的情況下,仍然可以保障負 載供電正常。
- 內建"負載平衡"
   負載的電流會平均分配到每一個電源模組上,避免某 一個電源模組過度使用,過早故障。
- 內建電源模組診斷功能
  - ▶ 溫度
  - 輸出電流
  - ▶ 故障 Alarm 輸出 (保護模式觸發 · Auto-recovery)
  - > 每個電源模組的已使用時間
- 支援 Modbus RTU/TCP 通訊 診斷功能的
   訊息,均可透過 RS-485, Ethernet,以
   Modbus RTU/TCP 讀到。
- 通訊模組故障,僅影響通訊,並不影響電源
   輸入/輸出

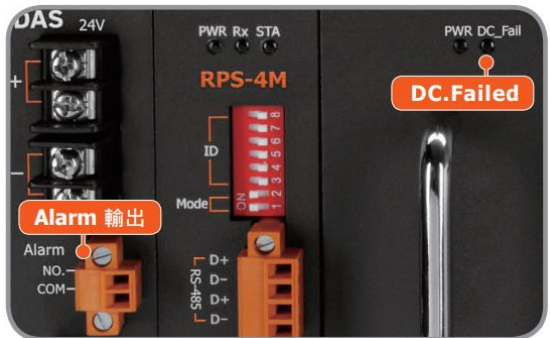

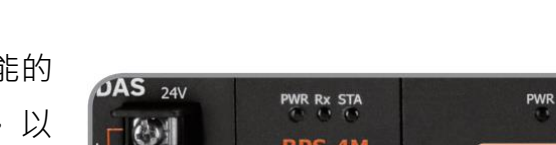

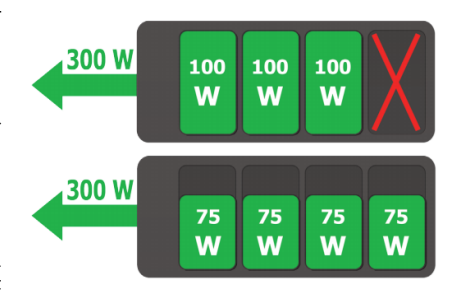

# 2. 規格

# 2.1. 電源模組規格

| 電氣規格 |         |                                       |  |
|------|---------|---------------------------------------|--|
|      | 直流電壓    | 24V                                   |  |
|      | 額定電流    | 4.17A                                 |  |
|      | 電流範圍    | 0~4.17A                               |  |
|      | 額定功率    | 100W                                  |  |
| あ山   | 紋波與噪音   | 50mVp-p                               |  |
| 判止   | 電壓精度    | ±1.0%                                 |  |
|      | 線性調整率   | ±1.0%                                 |  |
|      | 負載調整率   | ±5.0%                                 |  |
|      | 啟動、上升時間 | 1300ms,120ms(滿載時)                     |  |
|      | 保持時間    | 40ms(滿載時)                             |  |
|      | 電壓範圍    | 90~264VAC                             |  |
|      | 頻率範圍    | 47 ~ 63Hz                             |  |
|      | 功率因數    | PF=0.961/230VAC, PF=0.985/115VAC(滿載時) |  |
| 輸入   | 效率      | 86%                                   |  |
|      | 交流電流    | 1.01A/115VAC 0.51A/230VAC             |  |
|      | 浪湧電流    | 冷啟動 30A/115VAC 60A/230VAC             |  |
|      | 漏電流     | Earth<3.5mA ,Touch<0.25mA             |  |
| 伊祥   | 過負載     | 110%~200% (Automatic recovery)        |  |
| 下    | 過電壓     | 26.4~31.2 VDC (Automatic recovery)    |  |
|      | 工作溫度    | -20~50°C                              |  |
|      | 工作濕度    | 5~95%RH Non-condensing.               |  |
|      | 儲存溫度、濕度 | -40~85°C                              |  |
| 環境   | 耐震動     | 0.26~6.09 G                           |  |
|      |         | Frequency Type: Sweep Frequency       |  |
|      |         | Frequency Range: 10~55 Hz             |  |
|      |         | Displacement: 1.0mm                   |  |

|          |         | Sweep Rate: 60 minute / cycle                      |
|----------|---------|----------------------------------------------------|
|          |         | Number of cycle: 1 cycle / axis                    |
|          |         | Direction: X ,Y and Z axis                         |
|          | MTBF    | 100K (hours @ 25°C)                                |
|          | 安全規範    | Design to meet IEC 62368-1                         |
|          |         | I/P-O/P:3KVAC                                      |
|          | 耐壓      | I/P-FG:1.8KVAC                                     |
|          |         | O/P-FG:0.5KVAC                                     |
|          | 絕緣阻抗    | I/P-O/P, I/P-FG, O/P-FG:>100M Ohms / 500VDC        |
| 空坦乃      | 電磁兼容發射  | EN 55032                                           |
| <u> </u> |         | CISPR 32 & FCC Part 15 B                           |
| 电磁术台     |         | CLASS B 搭系統 4 台並聯                                  |
|          |         | EN 55022, CISPR 22 & FCC Part 15, EN 61000-3-2, EN |
|          | 電磁兼容抗擾度 | 61000-3-3, EN 61204-3                              |
|          |         | IEC 61000-4-2, IEC 61000-4-3, IEC 61000-4-4, IEC   |
|          |         | 61000-4-5, IEC 61000-4-6, IEC 61000-4-8, IEC       |
|          |         | 61000-4-11                                         |

註:此硬體規格是單一 RPS-100 電源模組的規格·RPS-4M 上最多可以配置 4 個 RPS-100 電 源模組。

# 2.2. 系統規格

| COM Port              |    |                                           |  |
|-----------------------|----|-------------------------------------------|--|
| 介面                    |    | RS-485, 4-pin 螺絲端子                        |  |
| 協定                    |    | Modbus RTU                                |  |
| 資料格式                  |    | N,8,1 / O,8,1 / E,8,1 / N,8,2             |  |
| 波特率                   |    | Init 模式: 固定 9600 bps                      |  |
|                       |    | 軟體設定: 1200 ~ 115200 bps                   |  |
| 站址                    |    | 硬體設定:1~64                                 |  |
|                       |    | 軟體設定:1~255                                |  |
| 連接器                   |    | 4-pin 螺絲端子                                |  |
| Ethernet              |    |                                           |  |
| 介面                    |    | 1 x RJ-45, 10/100 Base-TX                 |  |
| 協定                    |    | Modbus TCP                                |  |
| 安全性                   |    | Password and IP Filter                    |  |
| 量測精度                  |    |                                           |  |
| 雨达                    | 範圍 | 0A ~ 5 A                                  |  |
| 电加                    | 誤差 | ±0.25A                                    |  |
| 运用                    | 範圍 | 0°C ~ 100°C                               |  |
| /皿 反                  | 誤差 | ±5°C                                      |  |
| 通訊板 LED 指示燈           |    |                                           |  |
| 電源 (綠)                |    | 1 LED 顯示電源狀態 (正常:亮)                       |  |
| 通訊 (綠)                |    | 1 LED 顯示 Modbus 是否通訊 (通訊中:亮)              |  |
| 狀態 (橙)                |    | 1 LED 顯示 <u>軟體 Modbus WDT</u> 是否逾時 (逾時:亮) |  |
| 電源模組 LED 指示燈          |    |                                           |  |
| 電源 (綠)                |    | 1 LED 顯示電源狀態 (正常:亮)                       |  |
| 狀態 (紅)                |    | 1 LED 顯示電源模組狀態 (異常:亮)                     |  |
| EMS 保護                |    |                                           |  |
| ESD (IEC 61000-4-2)   |    | ±4 kV 於接觸端子, ±4 kV 於空中非接觸                 |  |
| EFT (IEC 61000-4-4)   |    | ±2 kV 於電源                                 |  |
| Surge (IEC 61000-4-5) |    | ±2 kV 於電源                                 |  |
| 電源需求                  |    |                                           |  |

| 輸入電壓           | 90~264VAC, 47~63Hz       |
|----------------|--------------------------|
| 連接器            | 3-pin 螺絲端子               |
| 機構             |                          |
| 尺寸 (寬 x 長 x 高) | 133 mm x 266 mm x 177 mm |
| 安裝方式           | 導軌式                      |
| 使用環境           |                          |
| 操作溫度           | -20°C ~ +50°C            |
| 儲存溫度           | -40°C ~ +85°C            |
| 溼度             | 10~95% 相對溼度, 非冷凝         |

# 2.3. 腳位分配

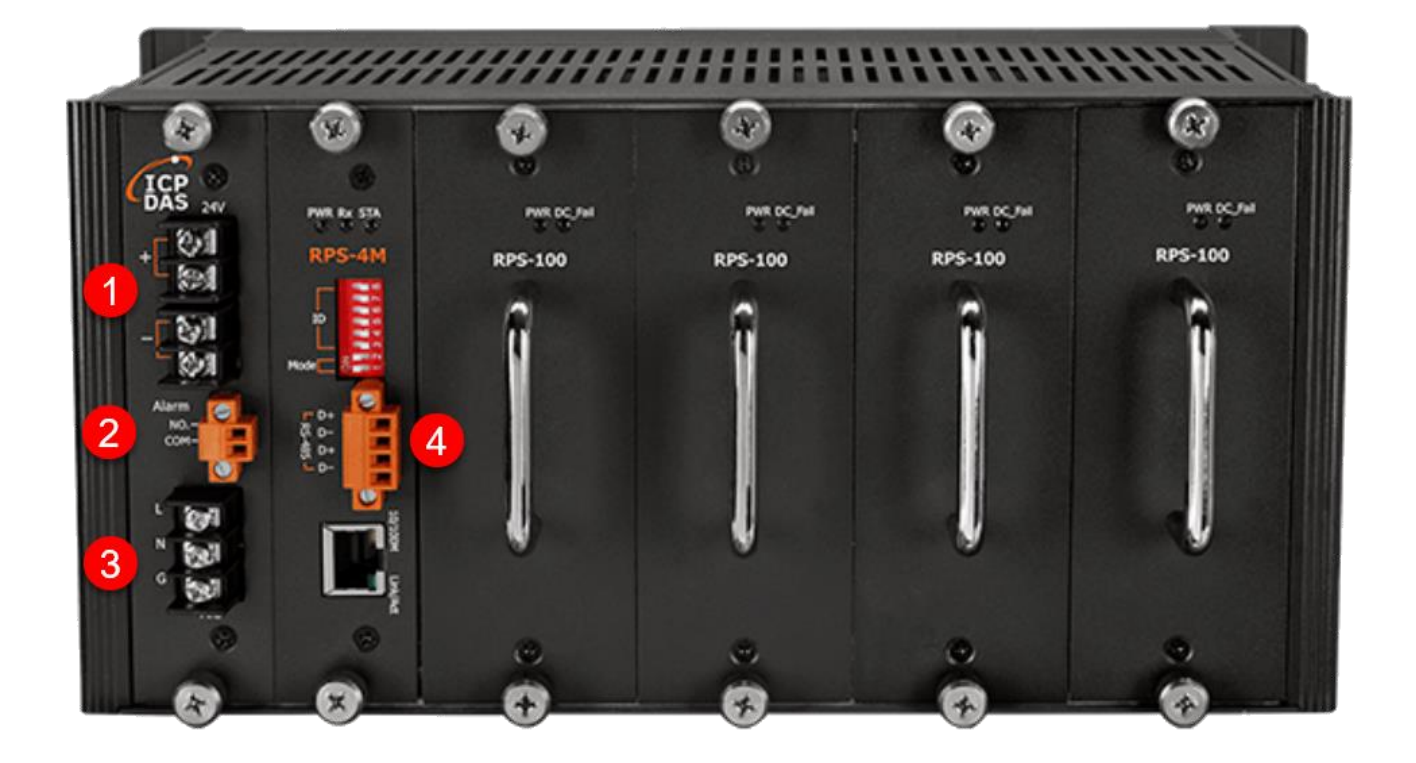

#### *1. <u>DC</u> 輸出*

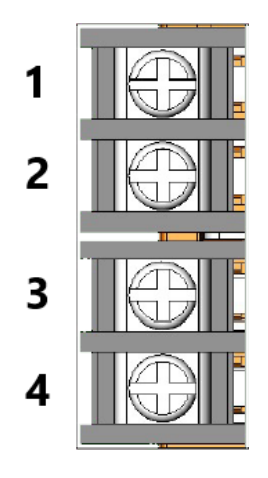

| Pin | 描述                      |
|-----|-------------------------|
| 1   | 電源輸出+24 V <sub>DC</sub> |
| 2   | 電源輸出+24 V <sub>DC</sub> |
| 3   | 接地                      |
| 4   | 接地                      |

#### 2. 繼電器輸出

當任何一個電源模組故障時這個繼電器會關閉形成迴路

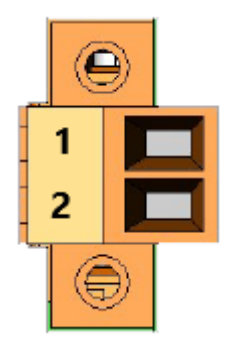

| Pin        | 描述        |
|------------|-----------|
| 1          | 繼電器輸出 NO. |
| 2          | 繼電器輸出 COM |
| Form A, 5A |           |

#### *3. <u>AC</u> 輸入*

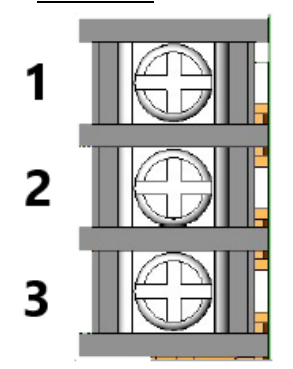

# Pin 描述 1 AC 電源輸入火線(L) 2 AC 電源輸入中性線(N) 3 AC 電源輸入地線(G)

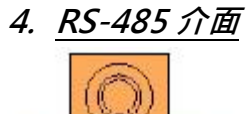

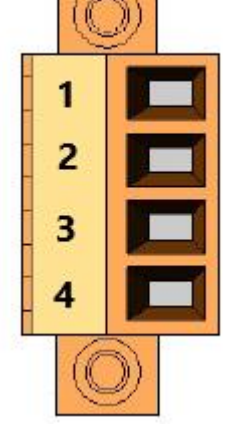

| Pin | 描述            |
|-----|---------------|
| 1   | RS-485 介面(D+) |
| 2   | RS-485 介面(D-) |
| 3   | RS-485 介面(D+) |
| 4   | RS-485 介面(D-) |

# 2.4. 指撥開關設定

#### 2.4.1. Normal 模式

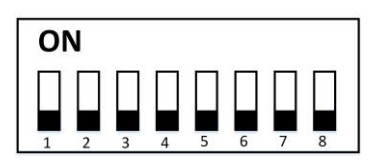

當 RPS-4M 指撥開關位置1和2設為 OFF 後上電開機,會進入 Normal 模式。在這個 模式下,指撥開關的位置3~8 會被忽略,全部的通訊參數由軟體指定。出廠預設通訊參數 如下:

| 協議:           | Modbus RTU/TCP |
|---------------|----------------|
| IP 位址:        | 192.168.255.1  |
| Mask:         | 255.255.0.0    |
| Gateway:      | 192.168.0.1    |
| Modbus TCP 埠: | 502            |
| 站號:           | 01             |
| 鮑率:           | 9600 bps       |
| 資料格式:         | N81            |
| 網頁密碼:         | admin          |

在這個模式下,通訊參數只能透過網頁進行設定,無法以 Modbus 命令進行設定。 此模式下, Power LED 恆亮。 2.4.2. Initial 模式

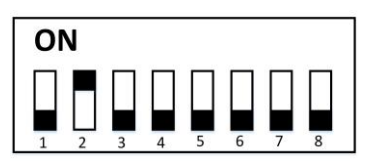

當 RPS-4M 指撥開關位置 1 設為 OFF,位置 2 設為 ON 後上電開機,會進入 Initial 模式。在這個模式下,指撥開關的位置 3~8 會被忽略且通訊參數將會被設為以下表格所示:

| 協議:           | Modbus RTU/TCP |
|---------------|----------------|
| IP 位址:        | 192.168.255.1  |
| Mask:         | 255.255.0.0    |
| Gateway:      | 192.168.0.1    |
| Modbus TCP 埠: | 502            |
| 站號:           | 01 (0x01)      |
| 鮑率:           | 9600 bps       |
| 資料格式:         | N,8,1          |
| 網頁密碼:         | admin          |

在這個模式下,可以透過網頁或是 Modbus 命令設定通訊參數,並且在下次以 Normal Mode 啟動時生效。

## 2.4.3. Hardware 模式

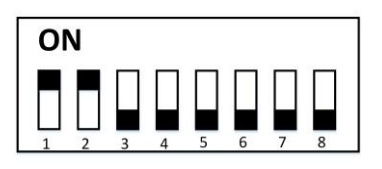

當 RPS-4M 指撥開關位置 1 和 2 設為 ON 後上電開機,會進入 Hardware 模式。在這個模式下,Modbus 的站號由指撥開關的位置 3 ~ 8 設定,其他通訊參數套用原先的軟体設定值:

| 協議:           | Modbus RTU/TCP                  |
|---------------|---------------------------------|
| IP 位址:        | 套用原先的軟體設定值                      |
| Mask:         | 套用原先的軟體設定值                      |
| Gateway:      | 套用原先的軟體設定值                      |
| Modbus TCP 埠: | 套用原先的軟體設定值                      |
| 站號:           | 01 + 指撥開關的位置 3 ~ 8 設定 (01 ~ 64) |
| 鮑率:           | 套用原先的軟體設定值                      |
| 資料格式:         | 套用原先的軟體設定值                      |
| 網頁密碼:         | 套用原先的軟體設定值                      |

在這個模式下,只能透過網頁設定通訊參數,無法以 Modbus 命令設通訊參數。

# 3.Modbus TCP/RTU 協議

RPS-4M 支援 Modbus TCP/RTU 協議, 鮑率可使用 1200 bps ~ 115200 bps, 資料格 式可以使用 8 n 1、8 n 2、8 e 1、8 o 1。下表是模組支援的 Modbus 功能

| 功能碼  | 描述          |
|------|-------------|
| 0x01 | 讀取 DO 暫存器   |
| 0x02 | 讀取 DI 暫存器   |
| 0x03 | 讀取 AO 暫存器   |
| 0x04 | 讀取 AI 暫存器   |
| 0x05 | 寫入單個 DO 暫存器 |
| 0x06 | 寫入單個 AO 暫存器 |
| 0x0F | 寫入多個 DO 暫存器 |
| 0x10 | 寫入多個 AO 暫存器 |

錯誤回應

| Byte | 描述  | Length (Byte) | Value           |
|------|-----|---------------|-----------------|
| 00   | 位址  | 1             | 1 ~ 247         |
| 01   | 功能碼 | 1             | 功能碼 + 0x80      |
| 02   | 錯誤碼 | 1             | 02: 暫存器不支援      |
| 02   |     | ⊥             | 03: Modbus 格式錯誤 |

Note: 如果 CRC 碼不符合,模組不會回應

## 3.1. Modbus Address Mapping

| Address |                          | t# <del>/ #</del>                                    | ==================================== |  |  |
|---------|--------------------------|------------------------------------------------------|--------------------------------------|--|--|
| DO      | DI                       | 田処                                                   | 磒(ſ\ <i>)/ </i> 焉(₩)                 |  |  |
| 00001   | 10001                    | 插槽1電源模組存在 (1:存在·0:不存在)                               | R                                    |  |  |
| 00002   | 10002                    | 插槽 2 電源模組存在 (1:存在 · 0:不存在)                           | R                                    |  |  |
| 00003   | 10003                    | 插槽 3 電源模組存在 (1:存在 · 0:不存在)                           | R                                    |  |  |
| 00004   | 10004                    | 插槽 4 電源模組存在 (1:存在,0:不存在)                             | R                                    |  |  |
| 00009   | 10009                    | 插槽1電源模組工作情況 (1:正常,0:故障)                              | R                                    |  |  |
| 00010   | 10010                    | 插槽 2 電源模組工作情況 (1:正常 · 0:故障)                          | R                                    |  |  |
| 00011   | 10011                    | 插槽 3 電源模組工作情況 (1:正常 · 0:故障)                          | R                                    |  |  |
| 00012   | 10012                    | 插槽 4 電源模組工作情況 (1:正常,0:故障)                            | R                                    |  |  |
| 00021   | 10021                    | 電源模組總工作情況。<br>(1:全部都正常,0:至少有一個模組故障)                  | R                                    |  |  |
| 00101   | 10101                    | 主站看門狗 (1:使用·0:不使用)                                   | R / W                                |  |  |
| 00102   | 10102                    | 主站看門狗旗標 · 可清除該旗標或是發送其他正確的<br>Modbus 命令 · 清除主站看門狗逾時狀態 | R / W                                |  |  |
| 註:當看門   | 註:當看門狗逾時發生時·STA 指示燈會開始閃爍 |                                                      |                                      |  |  |
| 00501   | 10501                    | 重新開機 (1:重新開機·0:無作用)                                  | W                                    |  |  |

#### DO 的 0xxxx 位址可以用來讀/寫數值, DI 的 1xxxx 位址只能用來讀數值。

#### AO 的 4xxxx 位址可以用來讀/寫數值, AI 的 1xxxx 位址只能用來讀數值。

| Address                                 |       | 描述                          | ==================================== |  |
|-----------------------------------------|-------|-----------------------------|--------------------------------------|--|
| AI                                      | AO    | 田辺                          | 磒(∩ <i>)/ </i> 壳(₩)                  |  |
| 30001                                   | 40001 | 通訊模組目前時間(年)                 | R/W                                  |  |
| 30002                                   | 40002 | 通訊模組目前時間(月)                 | R/W                                  |  |
| 30003                                   | 40003 | 通訊模組目前時間(日)                 | R/W                                  |  |
| 30004                                   | 40004 | 通訊模組目前時間(星期) (1~7: 星期一~星期日) | R/W                                  |  |
| 30005                                   | 40005 | 通訊模組目前時間(時)                 | R/W                                  |  |
| 30006                                   | 40006 | 通訊模組目前時間(分)                 | R/W                                  |  |
| 30007                                   | 40007 | 通訊模組目前時間(秒)                 | R/W                                  |  |
| 註:如果使用者想要校正時間要使用功能碼 0x10 同時寫入上方的 7 個暫存器 |       |                             |                                      |  |
| 30011                                   | 40011 | 插槽1電源模組負載電流,單位:10mA         | R                                    |  |

RPS-4M User Manual v1.0.3, Jan. / 2023 ------ 16

| 30012                                                                                                    | 40012                                                                                                    | 插槽 2 電源模組負載電流,單位:10mA                                                                                                    | R                                                                                           |
|----------------------------------------------------------------------------------------------------|----------------------------------------------------------------------------------------------------|----------------------------------------------------------------------------------------------------|---------------------------------------------------------------------------------------------|
| 30013                                                                                                    | 40013                                                                                                    | 插槽 3 電源模組負載電流,單位:10mA                                                                                                    | R                                                                                           |
| 30014                                                                                                    | 40014                                                                                                    | 插槽4電源模組負載電流,單位:10mA                                                                                                    | R                                                                                           |
| 30019                                                                                                    | 40019                                                                                                    | 插槽1電源模組溫度→單位:0.1℃                                                                                                    | R                                                                                           |
| 30020                                                                                                    | 40020                                                                                                    | 插槽 2 電源模組溫度 · 單位:0.1℃                                                                                                    | R                                                                                           |
| 30021                                                                                                    | 40021                                                                                                    | 插槽3電源模組溫度,單位:0.1℃                                                                                                    | R                                                                                           |
| 30022                                                                                                    | 40022                                                                                                    | 插槽4電源模組溫度→單位:0.1℃                                                                                                    | R                                                                                           |
| 30027                                                                                                    | 40027                                                                                                    | 插槽1電源模組目前運行時間,單位:1小時                                                                                                    | R                                                                                           |
| 30028                                                                                                    | 40028                                                                                                    | 插槽 2 電源模組目前運行時間,單位:1小時                                                                                                    | R                                                                                           |
| 30029                                                                                                    | 40029                                                                                                    | 插槽3電源模組目前運行時間,單位:1小時                                                                                                    | R                                                                                           |
| 30030                                                                                                    | 40030                                                                                                    | 插槽4電源模組目前運行時間,單位:1小時                                                                                                    | R                                                                                           |
| 註:目前:                                                                                                    | 運行時間是                                                                                                    | 從模組開機運行到當前時間的累計,不滿1小時不列。                                                                                                    | 入計算                                                                                         |
| 30035                                                                                                    | 40035                                                                                                    | 插槽1電源模組累計運行時間,單位:1小時                                                                                                    | R                                                                                           |
| 30036                                                                                                    | 40036                                                                                                    | 插槽 2 電源模組累計運行時間,單位:1 小時                                                                                                    | R                                                                                           |
| 30037                                                                                                    | 40037                                                                                                    | 插槽3電源模組累計運行時間,單位:1小時                                                                                                    | R                                                                                           |
| 30038                                                                                                    | 40038                                                                                                    | 插槽 4 電源模組累計運行時間·單位:1 小時                                                                                                    | R                                                                                           |
| 註:累計:                                                                                                    | 運行時間是                                                                                                    | 每次模組開機後使用時間的總和,不滿1小時不列入言                                                                                                    | 計算                                                                                          |
| 30051                                                                                                    | 40051                                                                                                    | 插槽1電源模組開始使用時間(年)                                                                                                    | R                                                                                           |
|                                                                                                    | 10001                                                                                                    |                                                                                                    |                                                                                             |
| 30052                                                                                                    | 40052                                                                                                    | 插槽1電源模組開始使用時間(月)                                                                                                    | R                                                                                           |
| 30052<br>30053                                                                                                    | 40052<br>40053                                                                                                    | 插槽1電源模組開始使用時間(月)<br>插槽1電源模組開始使用時間(日)                                                                                                    | R                                                                                           |
| 30052<br>30053<br>30054                                                                                           | 40052<br>40053<br>40054                                                                                                    | 插槽1電源模組開始使用時間(月)<br>插槽1電源模組開始使用時間(日)<br>插槽1電源模組開始使用時間(時)                                                                                                    | R<br>R<br>R<br>R                                                                            |
| 30052<br>30053<br>30054<br>30055                                                                                  | 40052<br>40053<br>40054<br>40055                                                                                                    | 插槽1電源模組開始使用時間(月)<br>插槽1電源模組開始使用時間(日)<br>插槽1電源模組開始使用時間(時)<br>插槽1電源模組開始使用時間(分)                                                                                                    | R<br>R<br>R<br>R<br>R                                                                       |
| 30052<br>30053<br>30054<br>30055<br>30056                                                                         | 40052<br>40053<br>40054<br>40055<br>40056                                                                                                    | 插槽1電源模組開始使用時間(月)<br>插槽1電源模組開始使用時間(日)<br>插槽1電源模組開始使用時間(時)<br>插槽1電源模組開始使用時間(分)<br>插槽1電源模組開始使用時間(秒)                                                                                                    | R<br>R<br>R<br>R<br>R<br>R                                                                  |
| 30052<br>30053<br>30054<br>30055<br>30056<br>30057                                                                | 40052<br>40053<br>40054<br>40055<br>40056<br>40057                                                                                                    | 插槽1電源模組開始使用時間(月)<br>插槽1電源模組開始使用時間(日)<br>插槽1電源模組開始使用時間(時)<br>插槽1電源模組開始使用時間(分)<br>插槽1電源模組開始使用時間(秒)<br>插槽2電源模組開始使用時間(年)                                                                                                    | R<br>R<br>R<br>R<br>R<br>R<br>R                                                             |
| 30052<br>30053<br>30054<br>30055<br>30056<br>30057<br>30058                                                       | 40052<br>40053<br>40054<br>40055<br>40056<br>40057<br>40058                                                                                                    | 插槽1電源模組開始使用時間(月)<br>插槽1電源模組開始使用時間(日)<br>插槽1電源模組開始使用時間(時)<br>插槽1電源模組開始使用時間(分)<br>插槽1電源模組開始使用時間(秒)<br>插槽2電源模組開始使用時間(年)<br>插槽2電源模組開始使用時間(月)                                                                                                    | R<br>R<br>R<br>R<br>R<br>R<br>R<br>R<br>R                                                   |
| 30052<br>30053<br>30054<br>30055<br>30056<br>30057<br>30058<br>30059                                              | 40052<br>40053<br>40054<br>40055<br>40056<br>40057<br>40058<br>40059                                                                                            | 插槽1電源模組開始使用時間(月)         插槽1電源模組開始使用時間(日)         插槽1電源模組開始使用時間(時)         插槽1電源模組開始使用時間(分)         插槽1電源模組開始使用時間(秒)         插槽2電源模組開始使用時間(年)         插槽2電源模組開始使用時間(月)         插槽2電源模組開始使用時間(日)                                                                                                    | R<br>R<br>R<br>R<br>R<br>R<br>R<br>R<br>R<br>R                                              |
| 30052<br>30053<br>30054<br>30055<br>30056<br>30057<br>30058<br>30059<br>30060                                     | 40052<br>40053<br>40054<br>40055<br>40056<br>40057<br>40058<br>40059<br>40060                                                                                   | 插槽1電源模組開始使用時間(月)         插槽1電源模組開始使用時間(日)         插槽1電源模組開始使用時間(時)         插槽1電源模組開始使用時間(分)         插槽1電源模組開始使用時間(秒)         插槽2電源模組開始使用時間(年)         插槽2電源模組開始使用時間(月)         插槽2電源模組開始使用時間(日)         插槽2電源模組開始使用時間(日)         插槽2電源模組開始使用時間(日)                                                                                                    | R<br>R<br>R<br>R<br>R<br>R<br>R<br>R<br>R<br>R<br>R                                         |
| 30052<br>30053<br>30054<br>30055<br>30056<br>30057<br>30058<br>30059<br>30060<br>30061                            | 40052<br>40053<br>40054<br>40055<br>40056<br>40057<br>40058<br>40059<br>40060<br>40061                                                                          | 插槽1電源模組開始使用時間(月)         插槽1電源模組開始使用時間(日)         插槽1電源模組開始使用時間(時)         插槽1電源模組開始使用時間(分)         插槽1電源模組開始使用時間(秒)         插槽2電源模組開始使用時間(年)         插槽2電源模組開始使用時間(月)         插槽2電源模組開始使用時間(日)         插槽2電源模組開始使用時間(日)         插槽2電源模組開始使用時間(日)         插槽2電源模組開始使用時間(日)         插槽2電源模組開始使用時間(時)         插槽2電源模組開始使用時間(時)                          | R<br>R<br>R<br>R<br>R<br>R<br>R<br>R<br>R<br>R<br>R<br>R                                    |
| 30052<br>30053<br>30054<br>30055<br>30056<br>30057<br>30058<br>30059<br>30060<br>30061<br>30062                   | 40052         40053         40054         40055         40056         40057         40058         40059         40060         40061         40062               | 插槽1電源模組開始使用時間(月)         插槽1電源模組開始使用時間(日)         插槽1電源模組開始使用時間(時)         插槽1電源模組開始使用時間(分)         插槽1電源模組開始使用時間(秒)         插槽2電源模組開始使用時間(年)         插槽2電源模組開始使用時間(月)         插槽2電源模組開始使用時間(日)         插槽2電源模組開始使用時間(日)         插槽2電源模組開始使用時間(日)         插槽2電源模組開始使用時間(日)         插槽2電源模組開始使用時間(時)         插槽2電源模組開始使用時間(時)         插槽2電源模組開始使用時間(時) | R<br>R<br>R<br>R<br>R<br>R<br>R<br>R<br>R<br>R<br>R<br>R<br>R<br>R<br>R                     |
| 30052<br>30053<br>30054<br>30055<br>30056<br>30057<br>30058<br>30059<br>30060<br>30061<br>30062<br>30063          | 40052         40053         40054         40055         40056         40057         40058         40059         40060         40061         40063               | 插槽1電源模組開始使用時間(月)         插槽1電源模組開始使用時間(日)         插槽1電源模組開始使用時間(時)         插槽1電源模組開始使用時間(分)         插槽1電源模組開始使用時間(秒)         插槽2電源模組開始使用時間(年)         插槽2電源模組開始使用時間(月)         插槽2電源模組開始使用時間(日)         插槽2電源模組開始使用時間(月)         插槽2電源模組開始使用時間(日)         插槽2電源模組開始使用時間(時)         插槽3電源模組開始使用時間(秒)         插槽3電源模組開始使用時間(年)                          | R<br>R<br>R<br>R<br>R<br>R<br>R<br>R<br>R<br>R<br>R<br>R<br>R<br>R<br>R<br>R<br>R           |
| 30052<br>30053<br>30054<br>30055<br>30056<br>30057<br>30058<br>30059<br>30060<br>30061<br>30062<br>30063<br>30064 | 40052         40053         40054         40055         40056         40057         40058         40059         40060         40061         40063         40064 | 插槽1電源模組開始使用時間(月)         插槽1電源模組開始使用時間(日)         插槽1電源模組開始使用時間(時)         插槽1電源模組開始使用時間(分)         插槽1電源模組開始使用時間(秒)         插槽2電源模組開始使用時間(年)         插槽2電源模組開始使用時間(月)         插槽2電源模組開始使用時間(日)         插槽2電源模組開始使用時間(月)         插槽3電源模組開始使用時間(秒)         插槽3電源模組開始使用時間(年)         插槽3電源模組開始使用時間(月)                                                   | R<br>R<br>R<br>R<br>R<br>R<br>R<br>R<br>R<br>R<br>R<br>R<br>R<br>R<br>R<br>R<br>R<br>R<br>R |

RPS-4M User Manual v1.0.3, Jan. / 2023 ------ 17

| 30066                                 | 40066  | 插槽3電源模組開始使用時間(時)                                  | R      |  |  |
|---------------------------------------|--------|---------------------------------------------------|--------|--|--|
| 30067                                 | 40067  | 插槽 3 電源模組開始使用時間(分)                                | R      |  |  |
| 30068                                 | 40068  | 插槽3電源模組開始使用時間(秒)                                  | R      |  |  |
| 30069                                 | 40069  | 插槽4電源模組開始使用時間(年)                                  | R      |  |  |
| 30070                                 | 40070  | 插槽4電源模組開始使用時間(月)                                  | R      |  |  |
| 30071                                 | 40071  | 插槽4電源模組開始使用時間(日)                                  | R      |  |  |
| 30072                                 | 40072  | 插槽4電源模組開始使用時間(時)                                  | R      |  |  |
| 30073                                 | 40073  | 插槽4電源模組開始使用時間(分)                                  | R      |  |  |
| 30074                                 | 40074  | 插槽4電源模組開始使用時間(秒)                                  | R      |  |  |
| 註:電源                                  | 模組在出廠  | 後的第一次使用會記錄下當前時間                                   |        |  |  |
| 30401                                 | 40401  | IPO                                               | R      |  |  |
| 30402                                 | 40402  | IP1                                               | R      |  |  |
| 30403                                 | 40403  | IP2                                               | R      |  |  |
| 30404                                 | 40404  | IP3                                               | R      |  |  |
| 註:模組當前的 IP · 解讀方式為 IP0. IP1. IP2. IP3 |        |                                                   |        |  |  |
| 30405                                 | 40405  | MAC0                                              | R      |  |  |
| 30406                                 | 40406  | MAC1                                              | R      |  |  |
| 30407                                 | 40407  | MAC2                                              | R      |  |  |
| 30408                                 | 40408  | MAC3                                              | R      |  |  |
| 30409                                 | 40409  | MAC4                                              | R      |  |  |
| 30410                                 | 40410  | MAC5                                              | R      |  |  |
| 註:模組                                  | 當前的 MA | C <sup>,</sup> 解讀方式為 MAC0. MAC1. MAC2. MAC3. MAC4 | . MAC5 |  |  |
| 30481                                 | 40481  | 韌體版本(HHHH)                                        | R      |  |  |
| 30482                                 | 40482  | 韌體版本(LLLL)                                        | R      |  |  |
| 註: 韌體                                 | 版本解讀方  | 式為 HHHH.LLLL(例: HHHH=0001, LLLL=0100 => 1         | 01)    |  |  |
| 30483                                 | 40483  | 模組名稱(HHHH)                                        | R      |  |  |
| 30484                                 | 40484  | 模組名稱(LLLL)                                        | R      |  |  |
| 註:模組                                  | 解讀方式為  | HHHHLLLL(例:0x52505300 = "RPS")                    |        |  |  |
| 30501                                 | 40501  |                                                   | R/W    |  |  |
| 30502                                 | 40502  | RS-485 通訊參數 (只有在 Initial 模式下可寫)                   | R/W    |  |  |
| 30505                                 | 40505  | Modbus 主站看門狗逾時時間,單位:100ms                         | R/W    |  |  |

#### RS-485 通訊參數

| Bit 7 | Bit 6 | Bit 5 | Bit 4 | Bit 3 | Bit 2 | Bit 1 | Bit 0 |
|-------|-------|-------|-------|-------|-------|-------|-------|
| 保     | 田口    | 資料位元  | ,校驗位  | 保留    |       | 鮑率    |       |
|       |       | 元・停   | 止位元   |       |       |       |       |

鮑率 (Bit 0 ~ Bit 2)

| Code | 0    | 1    | 2    | 3    | 4     | 5     | 6     | 7      |
|------|------|------|------|------|-------|-------|-------|--------|
| Baud | 1200 | 2400 | 4800 | 9600 | 19200 | 38400 | 57600 | 115200 |

#### 資料位元,校驗位元,停止位元 (Bit 4 ~ Bit 5)

| <b>Code</b> 0 |         | 1       | 2       | 3       |  |
|---------------|---------|---------|---------|---------|--|
| Format        | 8, n, 1 | 8, n, 2 | 8, e, 1 | 8, o, 1 |  |

例: 0x37 代表資料速率 115200bps · 資料位元 8 · 校驗位 odd · 停止位元 1

#### 註: 所有保留項應該填0

# 4.網站設置

## 4.1. 乙太網路設置

1. 安裝 eSearch Utility 到您的電腦。eSearch Utility 可以從泓格科技網站下載。 詳細下載位置如下:

https://www.icpdas.com/en/download/index.php?nation=US&kind1=&model=&kw=eSearc h

- 2. 雙擊桌面上的 eSearch Utility 捷徑圖示。
- 3. 按下 eSearch Utility 上的 "Search Servers" 按鈕來搜尋您的 RPS-4M。
- 4. 雙擊您的 RPS-4M , 開啟網路配置設定對話框。

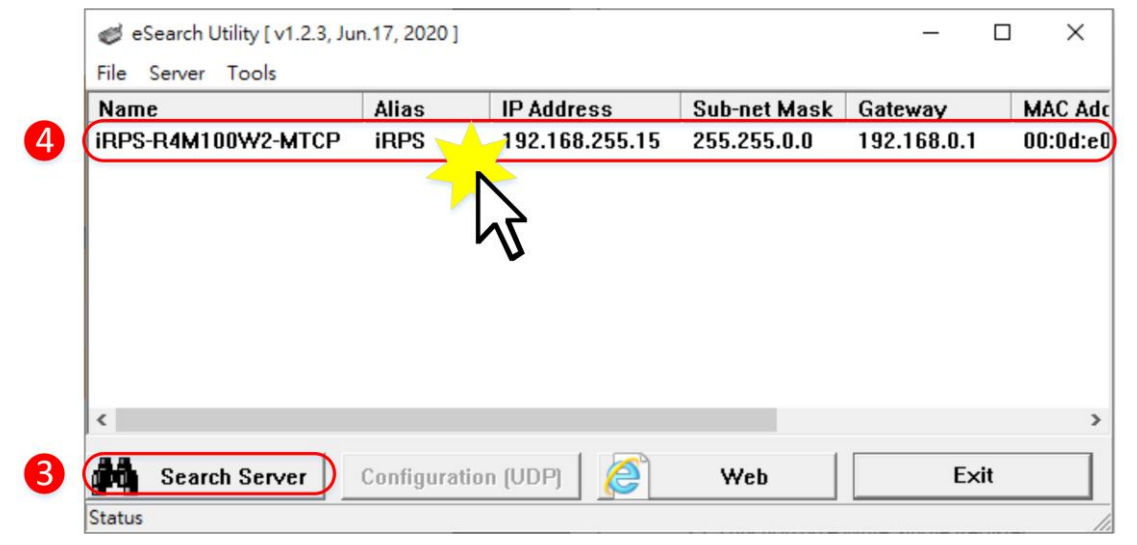

RPS-4M 模組出廠預設如下表:

| IP Address  | 192.168.255.1 |
|-------------|---------------|
| Subnet Mask | 255.255.0.0   |
| Gateway     | 192.168.0.1   |
| 網頁密碼        | admin         |

5. 聯繫您的網路管理員取得正確的網路配置(如: IP/Mask/Gateway)。 輸入網路設定,然 後按下 "OK" 按鈕。

| Configure Server (U          | DP)                    |                       |                      |         |                   | × |
|------------------------------|------------------------|-----------------------|----------------------|---------|-------------------|---|
| Server Name :                | iRPS-R4M100W2-M        | ГСР                   | 5                    |         |                   |   |
| DHCP:                        | 0: OFF 🔹               | Sub-net Mask :        | 255.255.0.0          | Alias:  | iRPS              |   |
| IP Address :                 | 192.168.255.15         | Gateway :             | 192.168.0.1          |         | 00:0d:e0:44:55:66 | _ |
| Warning!!<br>Contact your Ne | twork Administrator to | get correct configura | ation before any cha | anging! | OK Cancel         |   |

# 4.2. Home 首頁

#### 1. 按下 Web 按鈕

| 🥩 eSearch Utility [ v1.2.3, Jur | n.17, 2020 ]  |                |              | _           |    | ×        |
|---------------------------------|---------------|----------------|--------------|-------------|----|----------|
| File Server Tools               |               |                |              |             |    |          |
| Name                            | Alias         | IP Address     | Sub-net Mask | Gateway     |    | MAC Adc  |
| iRPS-R4M100W2-MTCP              | iRPS          | 192.168.255.15 | 255.255.0.0  | 192.168.0.1 |    | 00:0d:e0 |
|                                 |               |                |              |             |    |          |
|                                 |               |                |              |             |    |          |
|                                 |               |                |              |             |    |          |
|                                 |               |                |              |             |    |          |
|                                 |               |                |              |             |    |          |
|                                 |               |                |              |             |    |          |
|                                 |               |                |              |             |    |          |
|                                 |               |                |              |             |    |          |
| <                               |               |                |              |             |    | >        |
| Search Server                   | Configuration | 1 (UDP)        | Web          | Ex          | it |          |
| Status                          |               |                |              |             |    | 11.      |

2. 在 Login password 欄位輸入密碼 (原廠預設密碼: admin) · 然後按下 "Submit" 按鈕進入 RPS-4M 網頁配置。

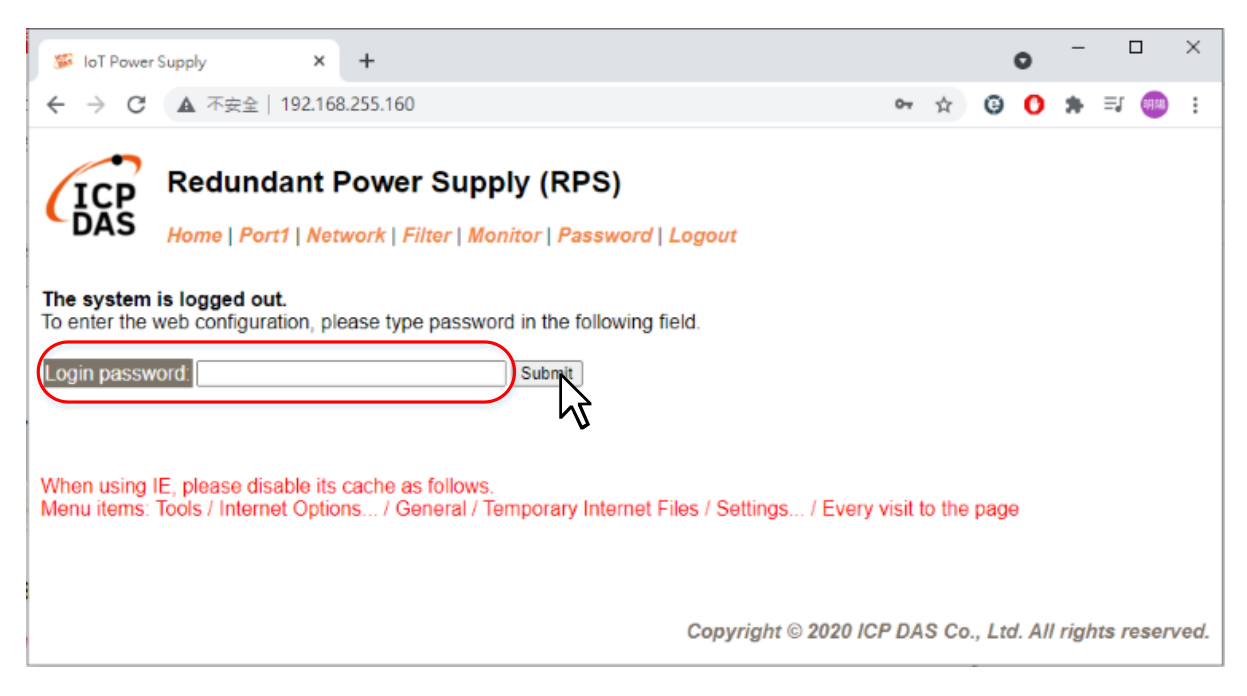

RPS-4M User Manual v1.0.3, Jan. / 2023 ------ 21

3. 點擊 Home 跳轉到 Home 頁面,在這個頁面可以確認一些軟硬體的資訊,例如模組名稱、IP address、MAC address、序列埠的鮑率...

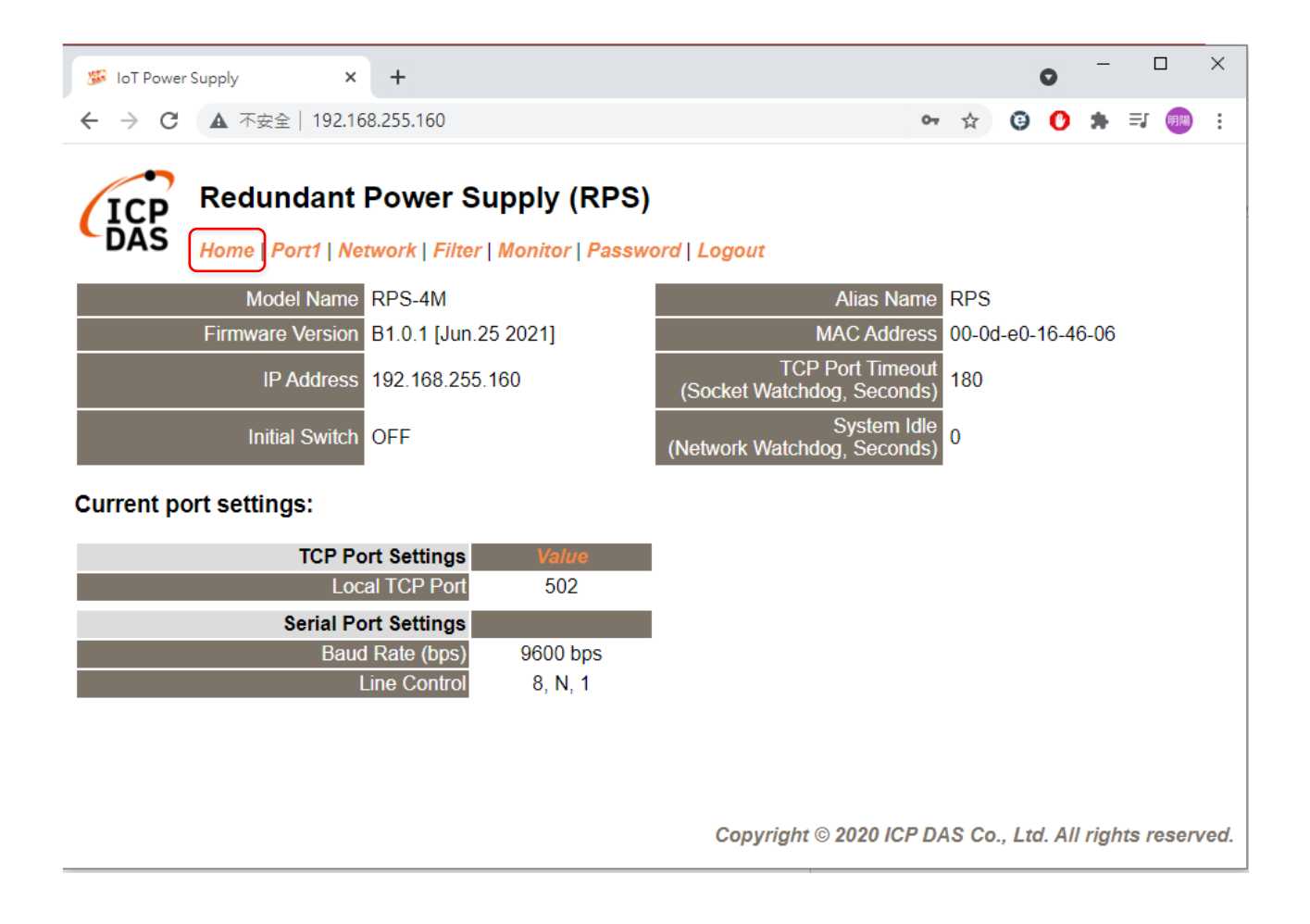

# 4.3. 序列埠配置頁

#### 1. 按下" Port1" 項目進入序列埠的設定頁面

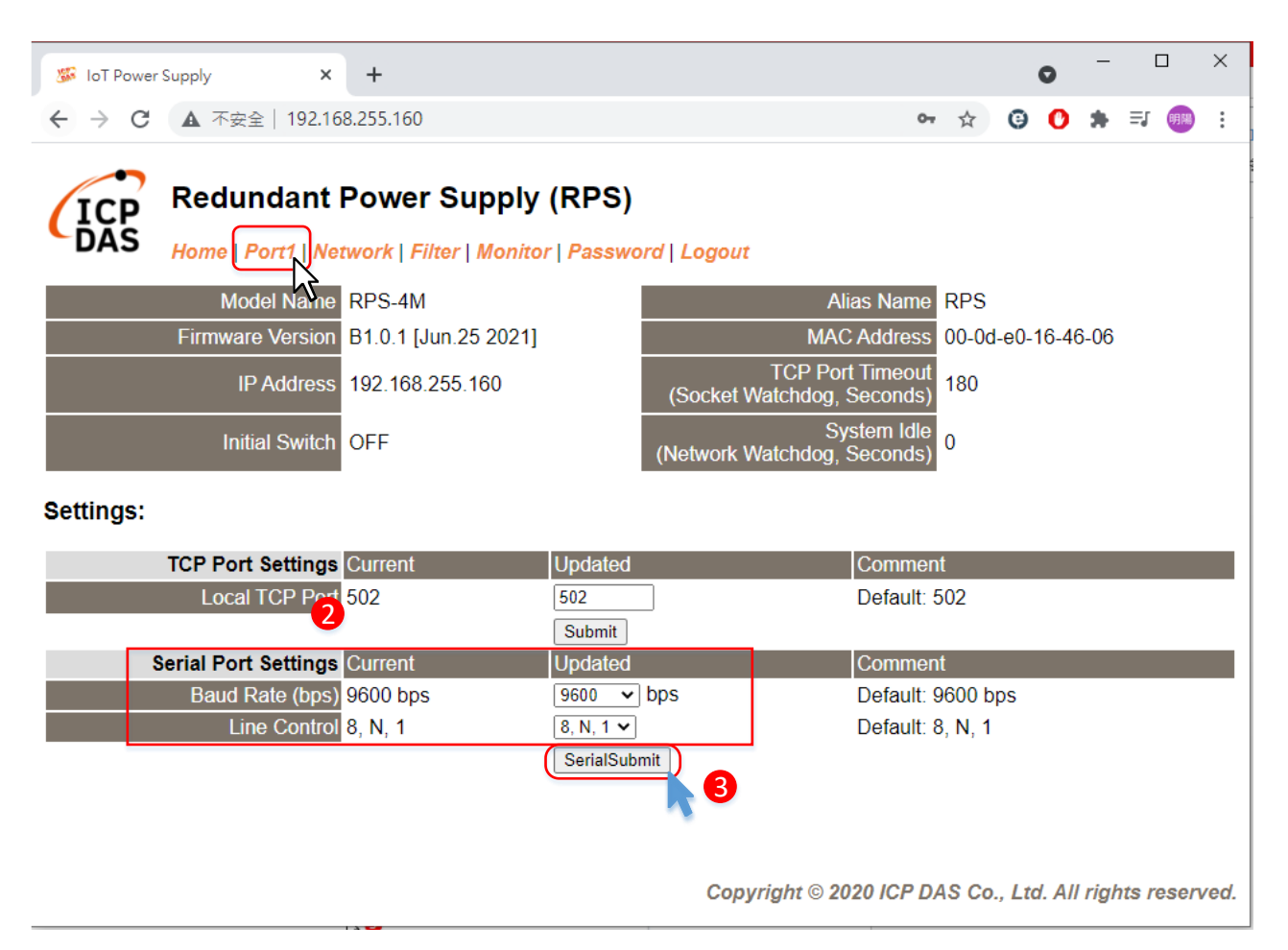

- 2. 選擇適當的"Baud Rate"、"Data Size"、"Parity"
- 3. 按下"SerialSubmit" 來儲存設定

# 4.4. Network 配置頁

#### 1. 點擊 Network 進入 Network 配置頁面

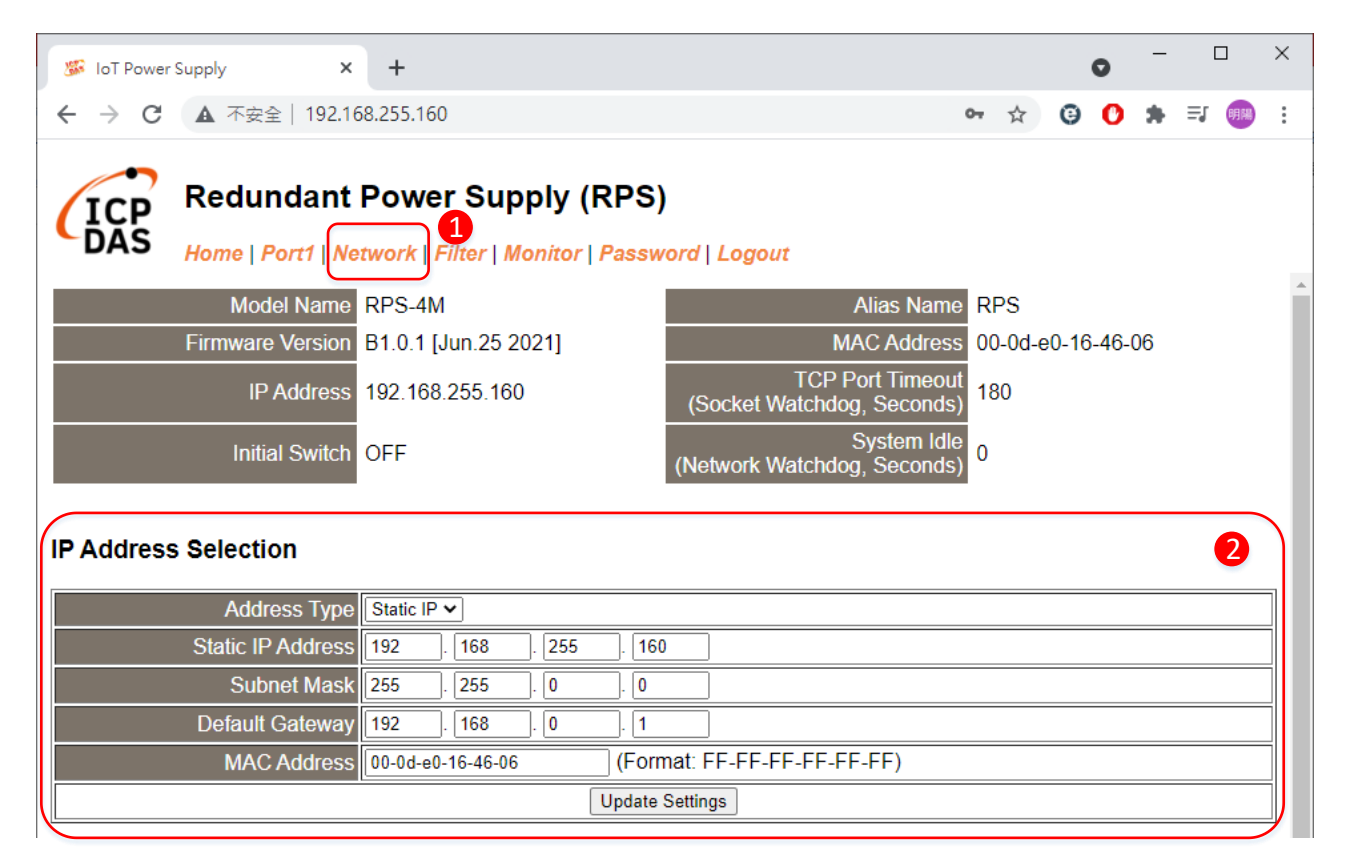

#### 2. IP Address Selection 包含以下項目

| 項目              | 說明                                       |
|-----------------|------------------------------------------|
| Address Type    | Static IP:如果沒有 DHCP 伺服器可用手動的方式指派固定的 IP 位 |
|                 | 址                                        |
|                 | DHCP: 可藉由 DHCP 伺服器自動分配 IP 位址。當模組每次重      |
|                 | 新連線時·IP 位址都將隨著改變                         |
| Static Address  | 設定 IP 位址                                 |
| Subnet Mask     | 設定子網路遮罩位址                                |
| Default Gateway | 設定通訊閘道位址                                 |
| MAC Address     | 使用者定義的 MAC 位址                            |

| 5 IoT Power Supply X                  | +                                                                                                    |    | • | 0 | — |        | × |
|---------------------------------------|----------------------------------------------------------------------------------------------------|----|---|---|---|--------|---|
| ← → C ▲ 不安全   192.168                 | .255.160 🗣 🟠                                                                                                  | 7  | Θ | 0 | * | =j 09N | : |
| Redundant F<br>DAS Home   Port1   Net | Power Supply (RPS)<br>work   Filter   Monitor   Password   Logout                                             |    |   |   |   |        |   |
| General Settings                      |                                                                                                    |    |   |   |   | 3      |   |
| Ethernet Speed                        | Auto V (Auto=10/100 Mbps Auto-negotiation)                                                                    |    |   |   |   |        |   |
| HTTP port                             | 80 (Default= 80)                                                                                              |    |   |   |   |        |   |
| Alias Name                            | RPS (Max. 18 chars)                                                                                           |    |   |   |   |        |   |
| TCP Port Timeout<br>(Socket Watchdog) | 180 (0 ~ 86400 seconds, Default: 180, Disable: 0                                                              | )) |   |   |   |        |   |
| Web Auto-logout                       | 10 (1 ~ 65535 minutes, Default: 10, Disable: 0)                                                               |    |   |   |   |        |   |
| UDP Configuration:                    | Enable  (Enable/Disable the UDP Configuration, Enable=default.)                                               |    |   |   |   |        |   |
|                                       | Update Settings                                                                                               |    |   |   |   |        |   |
| Time Synchronization                  |                                                                                                    |    |   |   |   |        |   |
| User define time                      | ● Copy from this PC<br>2021/06/25,16:06:54.639,Fri<br>○ User keyin<br>2021 // 01 // 03 , 00 : 00 : 00 , Sun ✔ |    |   |   |   |        |   |
| Module current time                   | 2021/06/25,16:06:53,Fri                                                                                       |    |   |   |   |        |   |
|                                       | Update Settings                                                                                               |    |   |   |   |        |   |
| Modbus Settings                       |                                                                                                    |    |   |   |   | 6      |   |
| Drops packet when Modbus TCP          | neader (protocol ID, length) is wrong.                                                                        |    |   |   |   |        |   |
| Node ID                               | 1 (Default: 255)                                                                                              |    |   |   |   |        |   |
|                                       | Update Settings                                                                                               |    |   |   |   |        |   |

#### 3. General Setting 包含以下項目

| <u>_</u>          |                                    |
|-------------------|------------------------------------|
| 項目                | 說明                                 |
| HTTP Port         | 設定模組 HTTP Port。當設定完成後,需將模組斷電重新啟動,  |
|                   | 新設定值才生效。然後在瀏覽器上需手動輸入新的 HTTP Port。  |
| Alias Name        | 用來設定模組別名                           |
| TCP Port Timeout  | 設定 TCP Port 超時時間。在設定的一段時間內無實質通訊·將關 |
|                   | 閉與客戶端的連線                           |
| Web Auto-logout   | 用來設定自動登出時間。網頁伺服器在設定的時間裡沒有任何動       |
|                   | 作,將會自動登出。                          |
| UDP Configuration | 是否啟用 UDP 配置功能。                     |

- 4. Time Synchronization 可以與電腦校正時間或是自訂校正時間
- 5. Modbus Setting 可以設定 RPS 模組的站號

RPS-4M User Manual v1.0.3, Jan. / 2023 ------ 25

| S loT Power Supply × +                                                                                                    | 0                                    | -       |              | ×                       |
|----------------------------------------------------------------------------------------------------|--------------------------------------|---------|--------------|-------------------------|
| ← → C ▲ 不安全   192.168.255.160                                                                                                    | er 🚖 🧿 🕻                             | *       | <b>⊒</b> , 👊 | :                       |
| Redundant Power Supply (RPS)<br>Home   Port1   Network   Filter   Monitor   Passwe                                                                                                    | ord   Logout                         |         |              |                         |
| Restore Factory Defaults                                                                                                    |                                      |         | 6            |                         |
| Restore all options to their factory default states:                                                                                                    | Restore Defaults                     |         |              |                         |
| Forced Reboot                                                                                                    | Reboot                               |         |              |                         |
| Update by Ethernet                                                                                                    |                                      |         | 7            | $\overline{\mathbf{A}}$ |
| If the remote firmware update is failed, then the traditional<br>firmware update (on-site) is required to make the module<br>working again.<br>Step 1: Refer to firmware update manaul first.<br>Step 2: Run eSearch Utility to prepare and wait for update.<br>Step 3: Click the [Update] button to reboot the module and<br>start update.<br>Step 4: Configure the module again. | Update                               |         |              |                         |
|                                                                                                    | Copyright © 2020 ICP DAS Co., Ltd. A | ll rigi | nts rese     | erved.                  |

#### 6. Restore Factory Defaults 包含兩個功能

| 項目               | 說明               |
|------------------|------------------|
| Restore Defaults | 將模組的所有功能恢復至出廠預設值 |
| Reboot           | 遠端使模組重新啟動,不必開關電源 |

7. Update by Ethernet 可以遠端更新韌體·傳統更新韌體的方式是需要手動切換 Init/Run 模式及充新啟動模組·遠端更新透過軟體及網頁更新·不必到現場切換模組的模式。 詳細更新韌體步驟請參考附錄 A。

# 4.5. Filter 配置頁

RPS 系列模組支援 IP 過濾功能,僅在列表內的 IP 可訪問網頁伺服器,若列表內沒有任何 IP 將關閉此功能。

| 🐝 IoT Power Supply 🗙 🕂                                                                                                    | - 🗆 ×                                                   |
|----------------------------------------------------------------------------------------------------|---------------------------------------------------------|
| ← → C ① 不安全   192.168.255.1                                                                                                    | ☆ 🗾 😳 💷 🗐 🗄                                             |
| ICP Redundant Power Sup                                                                                                    | ply (RPS)                                               |
| -DAS Home   Port1   Network   Filter   Mo                                                                                                  | onitor   Password   Logout                              |
| Model Name RPS-4M                                                                                                    | Alias Name RPS                                          |
| Firmware Version B1.0.1 [Jun.25 20                                                                                                    | 021] MAC Address 00-0d-e0-16-46-06                      |
| IP Address 192.168.255.160                                                                                                    | TCP Port Timeout<br>(Socket Watchdog, Seconds)          |
| Initial Switch OFF                                                                                                    | System Idle<br>(Network Watchdog, Seconds)              |
| Accessible IP (filter is disabled when all a                                                                                               | zero):                                                  |
| IP Filter List IP Address                                                                                                    |                                                         |
| IP0: 0.0.0                                                                                                    |                                                         |
| IP1. 0.0.0                                                                                                    |                                                         |
| IP3: 0.0.0.0                                                                                                    |                                                         |
| IP4: 0.0.0.0                                                                                                    |                                                         |
| <ul> <li>Add To The</li> <li>Delete IP#(Number: 0 ~ 4)</li> <li>Delete ALL</li> <li>Save Configuration (finish)</li> <li>submit</li> </ul> | e List                                                  |
| Note: Remember to include the IP address of your of                                                                                        | configuration computer.                                 |
|                                                                                                    | Copyright © 2020 ICP DAS Co., Ltd. All rights reserved. |

#### Accessible IP(Filter is disabled when all zero)參數設定詳細說明如下:

| 項目                         | 說明                                 |
|----------------------------|------------------------------------|
| Add "IP" to the list       | 新增 IP 位址到 IP 過濾表中                  |
| Delete IP# "Number"        | 刪除 IP 過濾表的第幾個 IP · Number 範圍 0 ~ 4 |
| Delete All                 | 刪除 IP 過濾表中全部的 IP 位址                |
| Save Configuration(finish) | 儲存新的 IP 過濾表到 Flash 中               |

# 4.6. Monitor 配置頁

#### 可以在 Current Connection Status 區域查看 RPS 系列模組目前的連線狀態

× IoT Power Supply + × → C ① 不安全 | 192.168.255.1 ☆ x Θ ABP ☴」 明陽 : **Redundant Power Supply (RPS)** С DAS Home | Port1 | Network | Filter | Monitor | Password | Logout **Current Connection Status:** Port Number Port 1 Application Mode Server Connected IP1: 0.0.0.0 IP2: 0.0.0.0 IP3: 0.0.0.0 IP4: 0.0.0.0 Available Connections: 32 Queued MB Requests: 0 Busy Error 0,0,0 First Error (Hex): Last Error (Hex) 0,0,0 Clear Last Error Note: 1. Click here for error codes and descriptions. 2. The "Busy Error" can happen when too many Modbus requests are queued and waiting for process. Set a larger timeout and scan-time value on all master software (clients) for fixing this problem.

Copyright © 2020 ICP DAS Co., Ltd. All rights reserved.

## 4.7. Password 配置頁

Confirm new password

按下 Password 項目後,在 Change Password 設定頁面,允許您變更模組的 網頁伺服器登入密碼,詳細變更密碼步驟如下:

步驟 1:在 Current password 欄位輸入舊密碼。

(注意:第一次變更密碼的用戶,請在此欄位輸入原廠預設密碼 admin) 步驟 2:在 New password 欄位輸入新密碼。(請輸入 1~12 位數的數字或英文字) 步驟 3:在 Confirm new password 欄位再次輸入新密碼。 步驟 4:按下 "Submit" 按鈕來儲存新的設定後,便完成密碼變更。

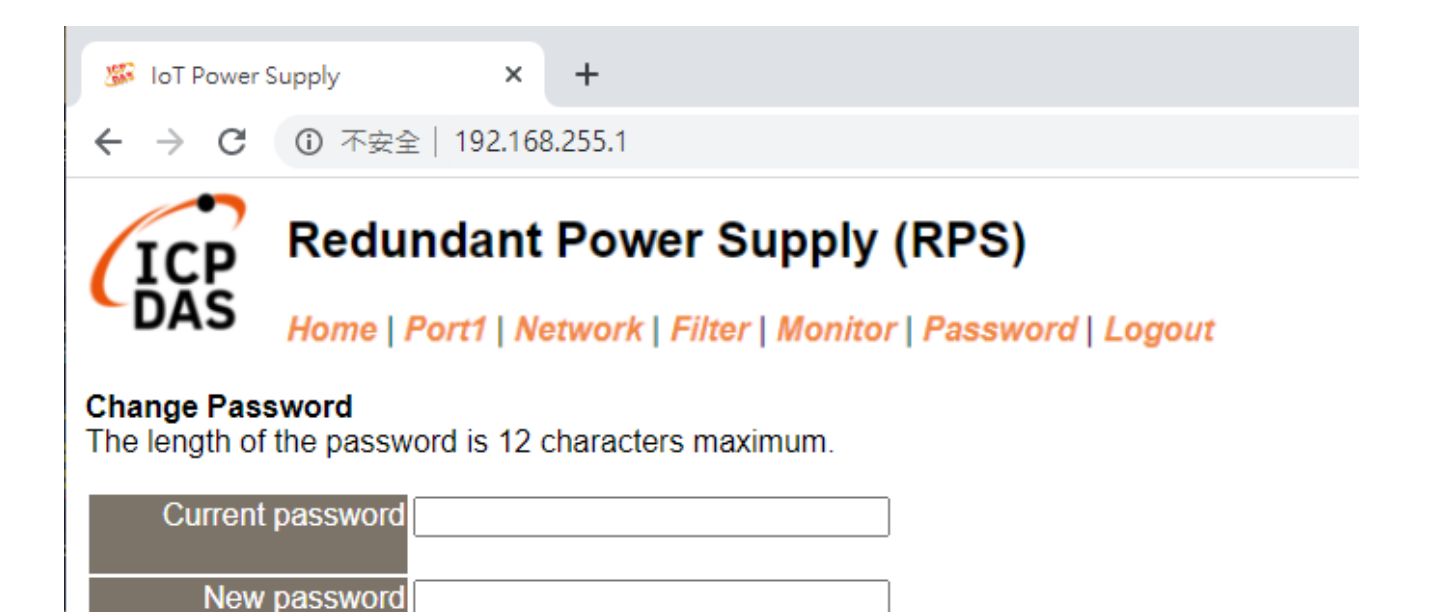

Submit

## 4.8. Logout 配置頁

按下"Logout"項目後將登出網頁伺服器,直接連結至登入頁面。

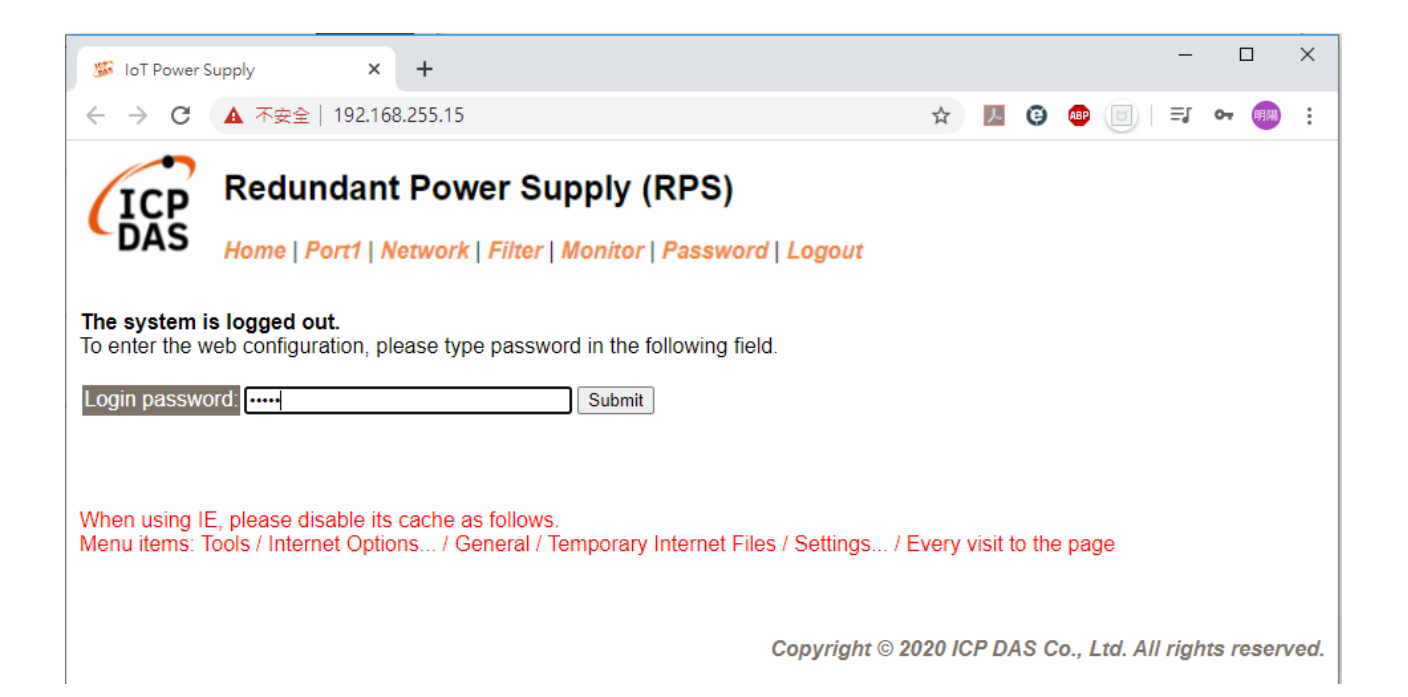

# **5.RPS Utility**

#### 5.1. 概述

此章節為說明如何使用泓格科技所開發的 RPS\_Utility 工具軟體,此工具軟體需搭配泓 格科技的冗餘電源(如:RPS-4M)。此工具軟體安裝於 PC 端,透過 COM Port 或 Ethernet 讀取冗餘電源的資料,並將讀取值顯示於畫面上,提供現場工程人員進行冗餘電源的檢測與 系統參數設定。目前泓格科技冗餘電源提供 RS-485 及 Ethernet 的實體通訊介面,當 PC 端使用者是透過 RS-485 通訊與泓格科技的 RPS-4M 電源連接時,需透過轉換模組(如:泓格 科技的 I-7561、I-7520 等)將 PC 上 RS-232 或 USB 通訊介面轉換成 RS-485 通訊介面 格式;當使用者是透過 Ethernet 介面與泓格科技的 RPS-4M 電源連接時,則需透過網路線 並正確設定電源 IP 相關資訊,便可取得冗餘電源的資料。

軟體特色如下:

- 以 Modbus RTU 或 Modbus TCP 協議與泓格科技冗餘電源設備連接
- 即時檢視冗餘電源量測值
- 即時設定冗餘電源系統參數
- 提供資料記錄功能

# 5.2. 使用者操作介面介紹

| Concection       View       Cargo diago       Power list into         Surf / Step       Impact diago       Pierce diago       Stor 4       Stor 4       Stor                                                                                                    | 🖳 Redundant Po                       | ower Supply Utility v1.01                                                                                                    | - 🗆 X                                                                                                    |
|----------------------------------------------------------------------------------------------------|--------------------------------------|----------------------------------------------------------------------------------------------------|----------------------------------------------------------------------------------------------------|
| Start / Stop<br>Mode       Image: Stop<br>Mode       Image: Stop<br>Mode <t< td=""><td>Connection</td><td>Config View Cursor Language Power Unit Info</td><td></td></t<>                                                                                                    | Connection                           | Config View Cursor Language Power Unit Info                                                                                                    |                                                                                                    |
| Stort       Stort       Stort       Stort       Stort       Current:       Current:       Current:       Stort         Stort       Stort       Stort       Stort       Stort       Stort       Current:       Current:       Current:       Stort         Stort       Stort       Stor       Stor       Stor       Stort <th>Start / Stop</th> <th>2 ModuleInfo<br/>Node 1 Firware Version:<br/>Module: RPS-4M 1.01 Slot 1 Slot 2 4 Slot 3 Slot 4 Detected Detected Detected Working Working O Working O Construction of the state of the state of t</th> <th>splay Slot<br/>Slot 1~4<br/>Slot 5~8<br/>温格科技<br/>ICP DAS CO., LTD.</th> | Start / Stop                         | 2 ModuleInfo<br>Node 1 Firware Version:<br>Module: RPS-4M 1.01 Slot 1 Slot 2 4 Slot 3 Slot 4 Detected Detected Detected Working Working O Working O Construction of the state of the state of t | splay Slot<br>Slot 1~4<br>Slot 5~8<br>温格科技<br>ICP DAS CO., LTD.                                                   |
| Sol 2<br>Current: Runtime:<br>30<br>40<br>50<br>50<br>40<br>50<br>40<br>50<br>50<br>40<br>50<br>50<br>50<br>50<br>50<br>50<br>50<br>50<br>50<br>5                                                                                                    | Slot 1<br>Slot 2<br>Slot 3<br>Slot 4 | 382°C<br>6<br>Slot 1 Temperature<br>100                                                                                                    | Slot 1     7       Current:     0 A       0 A     2 h       Temperature:     Total Runtime:       38.2 °C     4 h |
| Temperature       06/30       06/30       06/30       06/30       06/30       06/30       06/30       06/30       06/30       06/30       06/30       06/30       06/30       06/30       06/30       06/30       06/30       06/30       06/30       06/30       06/30       06/30       06/30       06/30       06/30       06/30       06/30       06/30       06/30       06/30       06/30       06/30       06/30       06/30       06/30       06/30       06/30       06/30       06/30       06/30       06/30       06/30       06/30       06/30       06/30       06/30       06/30       06/30       06/30       06/30       06/30       06/30       06/30       06/30       06/30       06/30       06/30       06/30       06/30       06/30       06/30       06/30       06/30       06/30       06/30       06/30       06/30       06/30       06/30       06/30       06/30       06/30       06/30       06/30       06/30       06/30       06/30       06/30       06/30       06/30       06/30       06/30       06/30       06/30       06/30       06/30       0/30       0/30       0/30       0/30       0/30       0/30       0/30       0/30       0/30       0/                                                                                                    | 3                                    | 90                                                                                                    | Slot 2<br>Current: Runtime:<br>0 A 2 h<br>Temperature: Total Runtime:                                             |
| Temperature       06/30       06/30       06/30       06/30       06/30       06/30       06/30       06/30       06/30       06/30       06/30       06/30       06/30       06/30       06/30       06/30       06/30       06/30       06/30       06/30       06/30       06/30       06/30       06/30       06/30       06/30       06/30       06/30       06/30       06/30       06/30       06/30       06/30       06/30       06/30       06/30       06/30       06/30       06/30       06/30       06/30       06/30       06/30       06/30       06/30       06/30       06/30       06/30       06/30       06/30       06/30       06/30       06/30       06/30       06/30       06/30       06/30       06/30       06/30       06/30       06/30       06/30       06/30       06/30       06/30       06/30       06/30       06/30       06/30       06/30       06/30       06/30       06/30       06/30       06/30       06/30       06/30       06/30       06/30       06/30       06/30       06/30       06/30       06/30       06/30       06/30       06/30       06/30       06/30       06/30       06/30       06/30       06/30       06/30       06/30                                                                                                    |                                      |                                                                                                    | 36 °C 4 h Slot 3 Current: Runtime: 0 A 0 h                                                                        |
| Temperature       06/30       06/30       06/30       06/30       06/30       06/30       06/30       06/30       06/30       06/30       06/30       06/30       06/30       06/30       06/30       06/30       06/30       06/30       06/30       06/30       06/30       06/30       06/30       06/30       06/30       06/30       06/30       06/30       06/30       06/30       06/30       06/30       06/30       06/30       06/30       06/30       06/30       06/30       06/30       06/30       06/30       06/30       06/30       06/30       06/30       06/30       06/30       06/30       06/30       06/30       06/30       06/30       06/30       06/30       06/30       06/30       06/30       06/30       06/30       06/30       06/30       06/30       06/30       06/30       06/30       06/30       06/30       06/30       06/30       06/30       06/30       06/30       06/30       06/30       06/30       06/30       06/30       06/30       06/30       06/30       06/30       06/30       06/30       06/30       06/30       06/30       06/30       06/30       06/30       06/30       06/30       06/30       06/30       06/30       06/30                                                                                                    |                                      |                                                                                                    | Temperature: Total Runtime:                                                                                       |
| Obj30         Obj30         Obj30 <th< td=""><td></td><td></td><td>Current: Runtime:<br/>0 A 0 h<br/>Temperature: Total Runtime:<br/>0 °C 0 h</td></th<>                                                                                                    |                                      |                                                                                                    | Current: Runtime:<br>0 A 0 h<br>Temperature: Total Runtime:<br>0 °C 0 h                                           |
|                                                                                                    | Temperature<br>Current               | 06/30 06/30 06/30 06/30 06/30 06/30 06/30 06/30 06/30 06/30 06/30 06/30 11:49:00 11:50:00 11:51:00 11:52:00 11:53:00 11:54:00 11:55:00 11:56:00 11:57:00 11:58:00                                                                                                    | 2021//06//30-11:58:14                                                                                             |

1. [工具列]:

設定 Utility 及模組

2. [開始/結束監控]:

開始/結束即時監控功能

3. [模組基本資訊]:

與模組連線後取得模組類型及韌體版本

4. [電源模組即時狀態 1]:

開始即時監控功能後可在該區塊查看插槽上是否存在電源模組及電源 模組是否故障

5. [選取顯示的趨勢圖]:

選取區塊 6 將顯示的插槽及趨勢圖類型

6. [趨勢圖]:

電源模組電流及溫度的趨勢圖

7. [電源模組即時狀態 2]:

RPS-4M User Manual v1.0.3, Jan. / 2023 ------ 32

開始即時監控功能後可在該區塊查看插槽上電源模組的電流、溫度、使 用時間

## [工具列]

#### [Connection]:

可選擇使用 Modbus RTU 或是 Modbus TCP 方式連線,需要填入對應的參數進行連線

| Redundant Power Supply Utility v1.01                   | Connection                                                                  | - 0      | ×                                       |                                    |                                      | - 🗆 X                                    |
|--------------------------------------------------------|-----------------------------------------------------------------------------|----------|-----------------------------------------|------------------------------------|--------------------------------------|------------------------------------------|
| RTU Connect<br>TCP Disconnect<br>Module:               | COM Port Setting<br>COM Port: COM1<br>BAUD: 9600<br>Other: 8,n,1<br>Node: 1 | ✓ Connec | Ct Slot 3<br>Detected Working           | Slot 4<br>Detected •<br>Working •  | Display Slot<br>Slot 1-4<br>Slot 5-8 | CICP<br>DAS<br>这格科技<br>ICP DAS CO., LTD. |
| Redundant Power Supply Utility v1.01                   | 💀 TCP_Con —                                                                 | _ ×      |                                         |                                    |                                      | - 🗆 X                                    |
| RTU ModuleInfo<br>TCP Connect<br>Disconnect<br>Module: | IP 192.168.25<br>Port 502                                                   | 5.1      | 2 Slot 3<br>Cted Detected Cting Working | Slot 4<br>Detected <b>W</b> orking | Display Slot<br>Slot 1~4<br>Slot 5~8 | A 格科技<br>ICP DAS CO., LTD.               |
|                                                        | Node 1                                                                      |          |                                         |                                    |                                      |                                          |
|                                                        | Co                                                                          | nnect    |                                         |                                    |                                      |                                          |

#### [Config]:

介面左側,當模組處於 Initial 模式時,可以透過此功能設定模組的 RS-485 參數;介面 右側,Modbus 看門狗功能則可以在任意模式下設定,其單位為 100ms。

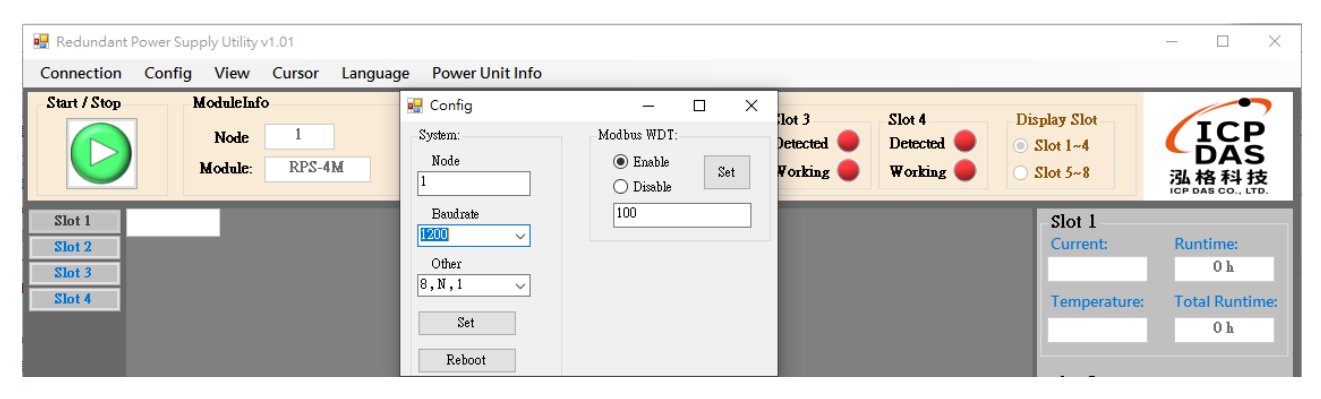

#### [View]:

#### 設定趨勢圖顯示方式·可顯示單一插槽的趨勢圖或是四個插槽的趨勢圖

| 🖳 Redundant                                                                                           | Power Su                                                                                                    | oply Utility                                                                                                    | v1.01                                                                                                    |                                                                                                    |                                                                                                    |                                                                                                    |                                                                                                    |                                                                                                    |                                                 |                                                                                                    | – 🗆 X                                                                                                    |
|----------------------------------------------------------------------------------------------------|----------------------------------------------------------------------------------------------------|----------------------------------------------------------------------------------------------------|----------------------------------------------------------------------------------------------------|----------------------------------------------------------------------------------------------------|----------------------------------------------------------------------------------------------------|----------------------------------------------------------------------------------------------------|----------------------------------------------------------------------------------------------------|----------------------------------------------------------------------------------------------------|-------------------------------------------------|----------------------------------------------------------------------------------------------------|----------------------------------------------------------------------------------------------------|
| Connection                                                                                            | Config                                                                                                    | View                                                                                                    | Cursor La                                                                                                    | anguage Pov                                                                                                    | ver Unit Ir                                                                                                    | nfo                                                                                                    |                                                                                                    |                                                                                                    |                                                 |                                                                                                    |                                                                                                    |
| Start / Stop                                                                                          |                                                                                                    | M 🖌 Si                                                                                                    | ngle                                                                                                    |                                                                                                    |                                                                                                    | Slot 1                                                                                                    | Slot 2                                                                                                    | Slot 3                                                                                                    | Slot 4                                          | Display Slot                                                                                                    |                                                                                                    |
|                                                                                                    |                                                                                                    | INCUL                                                                                                    | dupic                                                                                                    | Firware                                                                                                    | Version:                                                                                                    | Detected                                                                                                    | Detected                                                                                                    | Detected 🔴                                                                                                    | Detected 🔴                                      | Slot 1~4                                                                                                    |                                                                                                    |
|                                                                                                    |                                                                                                    | Module:                                                                                                    | RPS-4M                                                                                                    | 1.                                                                                                    | 01                                                                                                    | Working 🔵                                                                                                    | Working 🔵                                                                                                    | Working 🔴                                                                                                    | Working 🔴                                       | O Slot 5~8                                                                                                    | 込格科技<br>ICP DAS CO., LTD.                                                                                                    |
| Slot 1                                                                                                | 0 A                                                                                                    |                                                                                                    |                                                                                                    |                                                                                                    |                                                                                                    |                                                                                                    |                                                                                                    |                                                                                                    |                                                 | Slot 1                                                                                                    |                                                                                                    |
| Slot 2                                                                                                |                                                                                                    |                                                                                                    |                                                                                                    |                                                                                                    |                                                                                                    |                                                                                                    |                                                                                                    |                                                                                                    |                                                 | Current:                                                                                                    | Runtime:                                                                                                    |
| Slot 3<br>Slot 4                                                                                      |                                                                                                    |                                                                                                    |                                                                                                    |                                                                                                    |                                                                                                    |                                                                                                    |                                                                                                    |                                                                                                    |                                                 | Temperature                                                                                                    | Total Runtime                                                                                                    |
|                                                                                                    |                                                                                                    |                                                                                                    |                                                                                                    |                                                                                                    |                                                                                                    |                                                                                                    |                                                                                                    |                                                                                                    |                                                 | 38.1 °C                                                                                                    | 4 h                                                                                                    |
|                                                                                                    | 4.5                                                                                                    |                                                                                                    |                                                                                                    |                                                                                                    |                                                                                                    |                                                                                                    |                                                                                                    |                                                                                                    |                                                 |                                                                                                    |                                                                                                    |
|                                                                                                    |                                                                                                    |                                                                                                    |                                                                                                    |                                                                                                    |                                                                                                    |                                                                                                    |                                                                                                    |                                                                                                    |                                                 | Slot 2                                                                                                    | Runtime:                                                                                                    |
|                                                                                                    |                                                                                                    |                                                                                                    |                                                                                                    |                                                                                                    |                                                                                                    |                                                                                                    |                                                                                                    |                                                                                                    |                                                 | A 0                                                                                                    | 2 h                                                                                                    |
|                                                                                                    | 3.5                                                                                                    |                                                                                                    |                                                                                                    |                                                                                                    |                                                                                                    |                                                                                                    |                                                                                                    |                                                                                                    |                                                 | Temperature:                                                                                                    | Total Runtime:                                                                                                    |
|                                                                                                    |                                                                                                    |                                                                                                    |                                                                                                    |                                                                                                    |                                                                                                    |                                                                                                    |                                                                                                    |                                                                                                    |                                                 | 35.8 °C                                                                                                    | 4 h                                                                                                    |
|                                                                                                    | 25                                                                                                    |                                                                                                    |                                                                                                    |                                                                                                    |                                                                                                    |                                                                                                    |                                                                                                    |                                                                                                    |                                                 | Slot 3                                                                                                    |                                                                                                    |
|                                                                                                    |                                                                                                    |                                                                                                    |                                                                                                    |                                                                                                    |                                                                                                    |                                                                                                    |                                                                                                    |                                                                                                    |                                                 | Current:<br>0 A                                                                                                    | Runtime:<br>0 h                                                                                                    |
|                                                                                                    |                                                                                                    |                                                                                                    |                                                                                                    |                                                                                                    |                                                                                                    |                                                                                                    |                                                                                                    |                                                                                                    |                                                 | Temperature:                                                                                                    | Total Runtime:                                                                                                    |
|                                                                                                    |                                                                                                    |                                                                                                    |                                                                                                    |                                                                                                    |                                                                                                    |                                                                                                    |                                                                                                    |                                                                                                    |                                                 | 0 °C                                                                                                    | 0 h                                                                                                    |
|                                                                                                    |                                                                                                    |                                                                                                    |                                                                                                    |                                                                                                    |                                                                                                    |                                                                                                    |                                                                                                    |                                                                                                    |                                                 | Slot A                                                                                                    |                                                                                                    |
|                                                                                                    |                                                                                                    |                                                                                                    |                                                                                                    |                                                                                                    |                                                                                                    |                                                                                                    |                                                                                                    |                                                                                                    |                                                 | Current:                                                                                                    | Runtime:                                                                                                    |
|                                                                                                    |                                                                                                    |                                                                                                    |                                                                                                    |                                                                                                    |                                                                                                    |                                                                                                    |                                                                                                    |                                                                                                    |                                                 | A 0                                                                                                    | 0 h                                                                                                    |
|                                                                                                    |                                                                                                    |                                                                                                    |                                                                                                    |                                                                                                    |                                                                                                    |                                                                                                    |                                                                                                    |                                                                                                    |                                                 | Temperature:<br>0 °C                                                                                                    | Total Runtime:                                                                                                    |
| Temperature                                                                                           |                                                                                                    | 06/3<br>11:42                                                                                                    | 30         06/30<br>2:00    11:43:0                                                                                                    | 06/30<br>0 11:44:00                                                                                                    | 06/30<br>11:45:00                                                                                                    | 06/30 0<br>11:46:00 11                                                                                                    | 6/30         06/30<br>:47:00    11:48:00                                                                                                    | 06/30<br>11:49:00 11                                                                                                    | 06/30 06/30<br>1:50:00 11:51:00                 |                                                                                                    |                                                                                                    |
| Current                                                                                               |                                                                                                    |                                                                                                    |                                                                                                    |                                                                                                    |                                                                                                    |                                                                                                    |                                                                                                    |                                                                                                    |                                                 | 2021//06//3                                                                                                    | 0-11:51:19                                                                                                    |
| Response: No                                                                                          | Error                                                                                                    |                                                                                                    |                                                                                                    |                                                                                                    |                                                                                                    |                                                                                                    |                                                                                                    |                                                                                                    |                                                 |                                                                                                    |                                                                                                    |
|                                                                                                    |                                                                                                    |                                                                                                    |                                                                                                    |                                                                                                    |                                                                                                    |                                                                                                    |                                                                                                    |                                                                                                    |                                                 |                                                                                                    |                                                                                                    |
| 🖳 Redundant                                                                                           | Power Sup                                                                                                    | oply Utility                                                                                                    | v1.01                                                                                                    |                                                                                                    |                                                                                                    |                                                                                                    |                                                                                                    |                                                                                                    |                                                 |                                                                                                    | ::.<br>  × □ -                                                                                                    |
| Connection                                                                                            | Power Sup<br>Config                                                                                                    | View                                                                                                    | v1.01<br>Cursor La                                                                                                    | inguage Pow                                                                                                    | ver Unit Ir                                                                                                    | ifo                                                                                                    |                                                                                                    |                                                                                                    |                                                 |                                                                                                    | ::.<br>× □ -                                                                                                    |
| Redundant                                                                                             | Power Sup<br>Config                                                                                                    | View<br>Sir                                                                                                    | v1.01<br>Cursor La<br>ngle<br>utiple                                                                                                    | inguage Pow<br>Firware                                                                                                    | ver Unit Ir<br>Version:                                                                                                    | slot 1                                                                                                    | Slot 2                                                                                                    | Slot 3                                                                                                    | Slot 4                                          | Display Slot                                                                                                    | - □ ×                                                                                                    |
| Redundant                                                                                             | Power Sup<br>Config                                                                                                    | View<br>View<br>Sir<br>View<br>Module:                                                                                                    | v1.01<br>Cursor La<br>ngle<br>utiple<br>RPS-4M                                                                                                    | inguage Pow<br>Firware                                                                                                    | ver Unit Ir<br>Version:<br>)1                                                                                                    | Slot 1<br>Detected Working                                                                                                    | Slot 2<br>Detected                                                                                                    | Slot 3<br>Detected<br>Working                                                                                                    | Slot 4<br>Detected <b>Working</b>               | Display Slot<br>Slot 1-4<br>Slot 5-8                                                                                                    |                                                                                                    |
| Redundant I<br>Connection                                                                             | Power Sup<br>Config                                                                                                    | View<br>View<br>M Sir<br>Multi<br>Module:                                                                                                    | v1.01<br>Cursor La<br>ngle<br>utiple<br>RPS-4M                                                                                                    | Firware                                                                                                    | ver Unit Ir<br>Version:<br>)1                                                                                                    | Slot 1<br>Detected •<br>Working •                                                                                                    | Slot 2<br>Detected<br>Working                                                                                                    | Slot 3<br>Detected<br>Working                                                                                                    | Slot 4<br>Detected<br>Working                   | Display Slot<br>Slot 1-4<br>Slot 5-8                                                                                                    | - □ ×                                                                                                    |
| Redundant I<br>Connection<br>Start / Stop<br>Slot 1<br>Slot 2                                         | Power Sup<br>Config                                                                                                    | View<br>View<br>Sir<br>Module:                                                                                                    | v1.01<br>Cursor La<br>ngle<br>utiple<br>RPS-4M                                                                                                    | nguage Pow<br>Firware                                                                                                    | ver Unit Ir<br>Version:<br>D                                                                                                    | fo<br>Detected<br>Working                                                                                                    | Slot 2<br>Detected •<br>Working •                                                                                                    | Slot 3<br>Detected •<br>Working •                                                                                                    | Slot 4<br>Detected •<br>Working •               | Display Slot<br>Slot 1-4<br>Slot 5-8<br>Slot 1<br>Current:                                                                                                    | - □ ×<br>ICP BAS<br>逸格 科技<br>Buntime                                                                                                    |
| Redundant I<br>Connection<br>Start / Stop<br>Stort 1<br>Stort 2<br>Stort 3                            | Power Sup<br>Config                                                                                                    | View<br>View<br>Sir<br>Module:                                                                                                    | v1.01<br>Cursor La<br>ngle<br>utiple<br>RPS-4M                                                                                                    | inguage Pow<br>Firware                                                                                                    | ver Unit Ir<br>Version:<br>D1                                                                                                    | fo<br>Slot 1<br>Detected •<br>Working •                                                                                                    | Slot 2<br>Detected<br>Working                                                                                                    | Slot 3<br>Detected •<br>Working •                                                                                                    | Slot 4<br>Detected <b>•</b><br>Working <b>•</b> | Display Slot<br>Slot 1-4<br>Slot 5-8<br>Slot 1<br>Current:<br>0 A                                                                                                    | - □ ×<br>下<br>正<br>下<br>正<br>下<br>正<br>下<br>正<br>下<br>正<br>下<br>正<br>下<br>正<br>正<br>正<br>正<br>正<br>正<br>正<br>正<br>正<br>正<br>正<br>正<br>正                                                                                                    |
| Redundant I<br>Connection<br>Start / Stop<br>Stort / Stop<br>Stort 1<br>Stort 2<br>Stort 3<br>Stort 4 | Power Sup<br>Config                                                                                                    | View<br>View<br>Sir<br>Module:                                                                                                    | v1.01<br>Cursor La<br>ngle<br>utiple<br>RPS-4M<br>Stot 1 (                                                                                                    | Inguage Pow<br>Firware<br>1.0                                                                                                    | ver Unit Ir<br>Version:<br>)1                                                                                                    | fo<br>Slot 1<br>Detected •<br>Working •<br>0 A                                                                                                    | Slot 2<br>Detected •<br>Working •                                                                                                    | Slot 3<br>Detected •<br>Working •                                                                                                    | Slot 4<br>Detected <b>•</b><br>Working <b>•</b> | Display Slot<br>Slot 1-4<br>Slot 5-8<br>Slot 1<br>Current:<br>0 A<br>Temperature:<br>38 1 50                                                                                                    | - □ ×<br>CCCCCCCCCCCCCCCCCCCCCCCCCCCCCCCCCCCC                                                                                                    |
| Redundant I<br>Connection<br>Start / Stop<br>Stot 1<br>Stot 1<br>Stot 2<br>Stot 3<br>Stot 4           | Power Sup<br>Config<br>0 A<br>4.5<br>4.5<br>4.5<br>4.5<br>4.5                                                                                                    | View<br>View<br>Sir<br>V M<br>Nodule:                                                                                                    | v1.01<br>Cursor La<br>ngle<br>ttiple<br>RPS-4M                                                                                                    | inguage Pow<br>Firware<br>1.                                                                                                    | ver Unit Ir<br>Version:<br>D1                                                                                                    | fo<br>Slot 1<br>Detected<br>Working<br>0 A                                                                                                    | Slot 2<br>Detected<br>Working                                                                                                    | Slot 3<br>Detected •<br>Working •                                                                                                    | Slot 4<br>Detected •<br>Working •               | Display Slot<br>Slot 1-4<br>Slot 5-8<br>Slot 1<br>Current:<br>0 A<br>Temperature:<br>38.1 °C                                                                                                    | - □ ×<br>下<br>下<br>下<br>下<br>下<br>下<br>下<br>下<br>下<br>下<br>下<br>下<br>下                                                                                                    |
| Redundant I<br>Connection<br>Start / Stop<br>Stot 1<br>Stot 1<br>Stot 2<br>Stot 3<br>Stot 4           | Power Sup<br>Config<br>0 Å                                                                                                    | View<br>View<br>M Sir<br>Module:                                                                                                    | v1.01<br>Cursor Langle<br>utiple<br>RPS-4M                                                                                                    | Inguage Pow<br>Firware<br>1.0                                                                                                    | ver Unit Ir<br>Version:                                                                                                    | fo<br>Slot 1<br>Detected •<br>Working •<br>0 A<br>0 A                                                                                                    | Slot 2<br>Detected •<br>Working •                                                                                                    | Slot 3<br>Detected •<br>Working •                                                                                                    | Slot 4<br>Detected •<br>Working •               | Display Slot<br>Slot 1-4<br>Slot 5-8<br>Slot 1<br>Current:<br>0 A<br>Temperature:<br>38.1 °C<br>Slot 2<br>Slot 2                                                                                                    | - □ ×<br>FICERS<br>法 A A 技<br>Runtime:<br>2 h<br>Total Runtime:<br>4 h                                                                                                    |
| Redundant I<br>Connection<br>Start / Stop<br>Start / Stop<br>Stort 1<br>Stort 2<br>Stort 3<br>Stort 4 | Power Sup<br>Config<br>0 A<br>4.5<br>4.5<br>4.5<br>4.5<br>4.5<br>2<br>2<br>1.5                                                                                                  | View<br>Sir<br>Module:                                                                                                    | v1.01<br>Cursor La<br>ggle<br>utiple<br>RPS-4M                                                                                                    | Inguage Power                                                                                                    | ver Unit Ir<br>Version:<br>Di                                                                                                    | fo<br>Slot 1<br>Detected •<br>Working •<br>0 A<br>0 A<br>35<br>3<br>25<br>2<br>15                                                                                       | Slot 2<br>Detected •<br>Working •                                                                                                    | Slot 3<br>Detected •<br>Working •                                                                                                    | Slot 4<br>Detected •<br>Working •               | Display Slot<br>Slot 1-4<br>Slot 5-8<br>Slot 1<br>Current:<br>0 A<br>Temperature:<br>38.1 °C<br>Slot 2<br>Current:<br>0 A                                                                                                    | - □ ×<br>CCCCCCCCCCCCCCCCCCCCCCCCCCCCCCCCCCCC                                                                                                    |
| Redundant I<br>Connection<br>Start / Stop<br>Stot 1<br>Stot 1<br>Stot 2<br>Stot 3<br>Stot 4           | Power Sup<br>Config<br>0 A<br>0 A<br>5<br>4.5<br>4<br>3.5<br>2.5<br>2.5<br>1<br>1<br>0.5                                                                                        | View<br>View<br>Sir<br>Module:                                                                                                    | v1.01<br>Cursor Langle<br>utiple<br>RPS-4M                                                                                                    | Inguage Pow<br>Firware<br>1.<br>Current                                                                                                    | ver Unit Ir<br>Version:<br>D1                                                                                                    | fo<br>Slot 1<br>Detected<br>Working<br>0A<br>0A<br>0A<br>0A<br>0A<br>0A<br>0A<br>0A<br>0A<br>0A                                                                         | Slot 2<br>Detected •<br>Working •                                                                                                    | Slot 3<br>Detected •<br>Working •                                                                                                    | Slot 4<br>Detected •<br>Working •               | Display Slot<br>Slot 1-4<br>Slot 5-8<br>Slot 1<br>Current:<br>0 A<br>Temperature:<br>38.1 °C<br>Slot 2<br>Current:<br>0 A<br>Temperature:<br>0 A                                                                                                    | - □ ×<br>下<br>下<br>下<br>下<br>下<br>下<br>下<br>下<br>下<br>下<br>下<br>下<br>下                                                                                                    |
| Redundant I<br>Connection                                                                             | Power Sup<br>Config<br>0 A<br>0 A<br>5<br>45<br>45<br>45<br>25<br>25<br>25<br>25<br>25<br>1<br>0.5<br>0<br>0<br>1                                                               | oolaa<br>oolaa<br>oolaa                                                                                                    | v1.01<br>Cursor Langle<br>utiple<br>RPS-4M<br>Stot 1 C                                                                                                    | Inguage Pow<br>Firware<br>1.0                                                                                                    | Version:<br>D1<br>06/30<br>11:52:00                                                                                                    | 10<br>Slot 1<br>Detected<br>Working<br>0 A<br>0 A<br>0 A<br>0 A<br>0 A<br>0 A<br>0 A<br>0 A                                                                             | Slot 2<br>Detected •<br>Working •                                                                                                    | Slot 3<br>Detected •<br>Working •                                                                                                    | Slot 4<br>Detected •<br>Working •               | Display Slot<br>Slot 1-4<br>Slot 5-8<br>Slot 1<br>Current:<br>0 A<br>Temperature:<br>38.1 °C<br>Slot 2<br>Current:<br>0 A<br>Temperature:<br>35.9 °C                                                                                                    | - □ ×<br>File DAS COLUTE<br>COLUTE<br>COLUT |
| Redundant I<br>Connection<br>Start / Stop<br>Stot 1<br>Stot 2<br>Stot 3<br>Stot 4                     | Power Sup<br>Config<br>0 Å<br>4 5<br>4 5<br>3 2<br>2 1<br>5 1<br>1 0<br>5 0<br>1                                                                                                | 06/30<br>11.44:00<br>11.45:0                                                                                                    | v1.01<br>Cursor La<br>ngle<br>utiple<br>RPS-4M<br>Slot 1 C<br>Slot 1 C<br>06/30 06<br>11.46.00 11.4<br>06.00 11.4                                                                                                    | Inguage Pow<br>Firware<br>1.0<br>Current<br>30 06/30<br>8-00 11.50.00<br>06/30 01.150.00                                                         | ver Unit Ir<br>Version:<br>)1<br>06/30<br>11-52-00<br>\$730<br>\$1:00 1                                                                                                    | fo<br>Slot 1<br>Detected •<br>Working •<br>0 A<br>5<br>4.5<br>4.5<br>4.5<br>1.5<br>1.5<br>0.5<br>0<br>0<br>0<br>0<br>0<br>0<br>0<br>0<br>0<br>0<br>0<br>0<br>0          | Slot 2<br>Detected •<br>Working •<br>06/30 06/30<br>11.44.00 11.46.00<br>06/30 11                                                                                                    | Slot 3<br>Detected •<br>Working •<br>Iof 2 Current<br>10130 00<br>1148.00 11<br>10630 00<br>1149.00 11                                                                      | Slot 4<br>Detected •<br>Working •               | Display Slot<br>Slot 1-4<br>Slot 5-8<br>Slot 1<br>Current:<br>0 A<br>Temperature:<br>38.1 °C<br>Slot 2<br>Current:<br>0 A<br>Temperature:<br>35.9 °C<br>Slot 3                                                                                                    | - □ ×<br>CCCCCCCCCCCCCCCCCCCCCCCCCCCCCCCCCCCC                                                                                                    |
| Redundant I<br>Connection<br>Start / Stop<br>Stot 1<br>Stot 2<br>Stot 2<br>Stot 3<br>Stot 4           | Power Sup<br>Config<br>0 A<br>0 A<br>5<br>4.5<br>4.5<br>3.5<br>3.5<br>2.5<br>2.5<br>1.5<br>1<br>0.5<br>0<br>1<br>0 A                                                            | 06/30<br>06/30<br>06/30<br>06/30<br>06/30<br>06/30<br>06/30                                                                                                    | v1.01<br>Cursor La<br>gle<br>utiple<br>RPS-4M<br>Stot 1 C<br>06/30 06<br>11.46.00 11.4<br>06/30 06/30<br>0 11.47.00                                                                                                    | Inguage Pow<br>Firware<br>1.0                                                                                                    | Version:<br>Version:<br>21<br>06/30<br>11-52-00<br>570<br>571-00<br>1                                                                                                    | fo<br>Slot 1<br>Detected<br>Working<br>0 A<br>0 A<br>0 A<br>0 A<br>0 A<br>0 A<br>0 A<br>0 A                                                                             | Slot 2<br>Detected<br>Working •<br>•<br>•<br>•<br>•<br>•<br>•<br>•<br>•<br>•<br>•<br>•<br>•<br>•<br>•<br>•<br>•<br>•<br>•                                                                                                    | Slot 3<br>Detected •<br>Working •<br>Icol 2: Current<br>1148:00 11<br>148:00 11                                                                                             | Slot 4<br>Detected •<br>Working •               | Display Slot<br>Slot 1-4<br>Slot 5-8<br>Slot 1<br>Current:<br>0 A<br>Temperature:<br>38.1 °C<br>Slot 2<br>Current:<br>0 A<br>Temperature:<br>35.9 °C<br>Slot 3<br>Current:                                                                                                    | - □ ×<br>File of the second second sec                                                                                                    |
| Redundant I<br>Connection                                                                             | Power Sup<br>Config<br>0 A<br>0 A<br>5<br>4.5<br>4<br>3.5<br>2.5<br>2<br>1.5<br>1<br>0.5<br>0<br>1<br>0 A                                                                       | Def 30<br>144.00 1<br>06/30<br>11.45.0                                                                                                    | v1.01<br>Cursor Langle<br>utiple<br>RPS-4M<br>Slot 1 C                                                                                                    | Inguage Pow<br>Firware<br>1.4<br>Current<br>200 06/30<br>8:00 11:50:00<br>06/30 0<br>11:49:00 11:<br>Current                                     | Version:<br>Version:<br>D1<br>06/30<br>11-52-00<br>\$/30<br>\$7:00<br>1                                                                                                    | ofo<br>Slot 1<br>Detected<br>Working<br>0 A<br>0 A<br>0 A<br>0 A<br>0 A<br>0 A<br>0 5<br>0 5<br>0 5<br>0 5<br>0 5<br>0 5<br>0 5<br>0 5                                  | Sot 2<br>Detected<br>Working                                                                                                    | Slot 3<br>Detected<br>Working •<br>Iol 2 Current<br>• 06/30 0<br>11.48.00 11:<br>06/30 11:49.00                                                                             | Slot 4<br>Detected •<br>Working •               | Display Slot<br>Slot 1-4<br>Slot 5-8<br>Slot 1<br>Current:<br>0 A<br>Temperature:<br>38.1 °C<br>Slot 2<br>Current:<br>0 A<br>Temperature:<br>35.9 °C<br>Slot 3<br>Current:<br>0 A                                                                                                    | - □ ×<br>File Data Control of the second second seco                                                                                                    |
| Redundant I<br>Connection<br>Start / Stop<br>Stot 1<br>Stot 2<br>Stot 3<br>Stot 4                     | Power Sup<br>Config<br>0 A<br>0 A<br>5<br>4.5<br>1<br>5<br>1<br>0.5<br>0<br>1<br>0 A<br>1<br>0 A                                                                                | Del 30<br>1:44:00<br>1:45:0                                                                                                    | v1.01<br>Cursor La<br>ngle<br>utiple<br>RPS-4M<br>SIOI I C<br>06/30 06<br>11.48.00 11.4<br>06/30 11.4<br>06/30 11.4<br>06/                                                                 | Inguage Pow<br>Firware<br>1.0<br>Current<br>300 06/30<br>8:00 11:50:00<br>06/30 01:50:00<br>11:49:00 01:<br>200000000000000000000000000000000000 | Version:<br>Version:<br>D1<br>06/30<br>11.52.00<br>51.00 11                                                                                                    | Afo<br>Slot 1<br>Detected<br>Working<br>0 A<br>45<br>45<br>4<br>35<br>25<br>2<br>15<br>10<br>53<br>00<br>0 A<br>5<br>5<br>0<br>0 A                                      | Slot 2<br>Detected<br>Working •                                                                                                    | Slot 3<br>Detected<br>Working •<br>Iol 2: Current                                                                                                    | Slot 4<br>Detected<br>Working                   | Display Slot<br>Slot 1-4<br>Slot 5-8<br>Slot 1<br>Current:<br>0 A<br>Temperature:<br>38.1 °C<br>-Slot 2<br>Current:<br>0 A<br>Temperature:<br>35.9 °C<br>-Slot 3<br>Current:<br>0 A<br>Temperature:<br>35.9 °C                                                                                                    | اللہ کے بات کے بات کے بات کر تھا ہے۔<br>Runtime:<br>2 لم<br>Total Runtime:<br>2 لم<br>Total Runtime:<br>4 لم<br>Runtime:<br>4 لم                                                                                                    |
| Redundant I<br>Connection<br>Start / Stop<br>Stot 1<br>Stot 2<br>Stot 3<br>Stot 4                     | Power Sup<br>Config<br>0 A<br>0 A<br>5<br>4.5<br>4.5<br>4.5<br>4.5<br>4.5<br>2.5<br>2.5<br>2.5<br>1.5<br>1<br>0.5<br>0<br>1<br>0 A                                              | ool/30<br>00/30<br>00/30<br>00/30<br>00/30<br>00/30<br>00/30                                                                                                    | v1.01<br>Cursor La<br>gle<br>utiple<br>RPS-4M<br>Stot 1 C<br>06/30 06<br>11.45:00 11.4<br>06/30 06<br>11.45:00 11.4<br>06/30 06                                                                                                    | Inguage Pow<br>Firware<br>1.0<br>2000 06/30<br>8:00 11:50:00<br>06/30<br>011:49:00 11:<br>200000000000000000000000000000000000                   | ver Unit Ir<br>Version:<br>21<br>06/30<br>11.52.00<br>51.00 1                                                                                                    | fo<br>Slot 1<br>Detected<br>Working<br>0 A<br>4.5<br>4.5<br>4.5<br>2.5<br>1.5<br>0.5<br>0<br>0 A<br>0 A<br>0 A<br>0 A<br>0 A<br>0 A<br>0 A                              | Slot 2<br>Detected<br>Working ©                                                                                                    | Slot 3<br>Detected •<br>Working •<br>Iol 2: Current<br>1148:00 11<br>148:00 11<br>148:00 11<br>148:00 11                                                                    | Slot 4<br>Detected •<br>Working •               | Display Slot<br>Slot 1-4<br>Slot 5-8<br>Slot 1<br>Current:<br>0 A<br>Temperature:<br>38.1 °C<br>Slot 2<br>Current:<br>0 A<br>Temperature:<br>35.9 °C<br>Slot 3<br>Current:<br>0 A<br>Temperature:<br>35.9 °C                                                                                                    | - □ ×<br>CCCCCCCCCCCCCCCCCCCCCCCCCCCCCCCCCCCC                                                                                                    |
| Redundant I<br>Connection<br>Start / Stop<br>Stot 1<br>Stot 2<br>Stot 3<br>Stot 4                     | Power Sup<br>Config<br>0 A<br>0 A<br>5<br>4.5<br>4<br>3.5<br>2.5<br>2<br>1.5<br>1<br>0.5<br>0<br>1<br>0.5<br>0<br>1<br>0 A<br>0 A<br>5<br>4.5<br>1<br>1<br>0.5<br>0<br>1<br>0 A | 06/30 1<br>06/30 1<br>06/30 1<br>06/30 1<br>11.45.0                                                                                                    | v1.01<br>Cursor La<br>gle<br>utiple<br>RPS-4M<br>Stot 1 C<br>06/30 06<br>0114500 114<br>06/30 114<br>06/30 114<br>06/30 06<br>1147:00<br>Stot 3 C                                                                                                    | Inguage Pow<br>Firware<br>1.0<br>Surrent<br>Surrent<br>20 06/30<br>8:00 11:50:00<br>06/30 0<br>11:49:00 11:<br>Surrent                           | Version:<br>01<br>06/30<br>11-52-00<br>5/30<br>5/1-00<br>1/                                                                                                    | fo<br>Slot 1<br>Detected<br>Working<br>0 A<br>0 A<br>0 A<br>0 A<br>0 A<br>0 A<br>0 A<br>0 A                                                                             | Slot 2<br>Detected<br>Working S<br>06/30 06/30<br>11:45:00 11<br>S<br>S                                                                                                    | Slot 3<br>Detected<br>Working<br>Iol 2: Current<br>11:48:00<br>11:48:00<br>11:49:00<br>11:49:00<br>11:49:00                                                                 | Slot 4<br>Detected •<br>Working •               | Display Slot<br>Slot 1-4<br>Slot 5-8<br>Slot 1<br>Current:<br>0 A<br>Temperature:<br>38.1 °C<br>Slot 2<br>Current:<br>0 A<br>Temperature:<br>35.9 °C<br>Slot 3<br>Current:<br>0 A<br>Temperature:<br>0 A<br>Temperature:<br>35.9 °C<br>Slot 3<br>Current:<br>0 A                                                                                                    | - □ ×<br>File Constant of the second second s                                                                                                    |
| Redundant I<br>Connection<br>Start / Stop<br>Stot 1<br>Stot 2<br>Stot 2<br>Stot 3<br>Stot 4           | Power Sup<br>Config<br>0 A<br>0 A<br>5<br>45<br>4<br>5<br>25<br>25<br>25<br>25<br>25<br>25<br>25<br>15<br>1<br>0.5<br>0<br>1<br>0 A<br>0 A                                      | 06/30<br>11.45.0                                                                                                    | v1.01<br>Cursor La<br>ngle<br>utiple<br>RPS-4M<br>Slot I C<br>06/30 06<br>11.45.00 11.4<br>06/30 11.47.00<br>Slot 3 C                                                                                                    | Inguage Pow<br>Firware<br>1.0<br>Coment<br>30 06:30<br>8:00 11:50:00<br>06:30 0<br>11:49:00 11:<br>Current                                       | Version:<br>06/30<br>11:52:00<br>51:00 11                                                                                                    | Afo<br>Slot 1<br>Detected<br>Working<br>0 A<br>0 A<br>0 A<br>0 A<br>0 A<br>0 A<br>0 A<br>0 A                                                                            | Slot 2<br>Detected<br>Working •                                                                                                    | Slot 3<br>Detected<br>Working •<br>Iol 2 Current                                                                                                    | Slot 4<br>Detected<br>Working •                 | Display Slot<br>Slot 1-4<br>Slot 5-8<br>Slot 5-8<br>Slot 1<br>Current:<br>0 A<br>Temperature:<br>38.1 °C<br>Slot 2<br>Current:<br>0 A<br>Temperature:<br>35.9 °C<br>Slot 3<br>Current:<br>0 A<br>Temperature:<br>0 A                                                                                                    | السناسة:<br>ع المسابقة المسابقة المساب                                                                                                    |
| Redundant I<br>Connection<br>Start / Stop<br>Stot 1<br>Stot 2<br>Stot 3<br>Stot 4                     | Power Sup<br>Config<br>0 Å<br>5<br>4.5<br>4.5<br>4.5<br>1.5<br>1.5<br>1.5<br>1.5<br>1.5<br>1.5<br>1.5<br>1.5<br>1.5<br>1                                                        | 06/30<br>06/30<br>11.44.00                                                                                                    | v1.01<br>Cursor La<br>ngle<br>utiple<br>RPS-4M<br>Slot 1 0<br>06/30 06<br>11:48:00 11:4<br>0 06/30 06<br>11:49:00 11:4<br>0 11:47:00<br>Slot 3 0                                                                                                    | Inguage Pow<br>Firware<br>1.0<br>Current<br>30 06/30<br>8:00 11:50:00<br>06/30 01:50:00<br>11:49:00 01:<br>Current                               | Version:<br>Version:<br>06/30<br>11.52.00<br>51.00 11                                                                                                    | fo<br>Slot 1<br>Detected<br>Working<br>0 A<br>5<br>4<br>5<br>4<br>5<br>4<br>5<br>4<br>5<br>1<br>0<br>5<br>0<br>0<br>0<br>0<br>0<br>0<br>0<br>0<br>0<br>0<br>0<br>0<br>0 | Slot 2<br>Detected •<br>Working •<br>06:30 06:30<br>11:44:00 11:46:00<br>11:45:00 11<br>96:30 11:46:00<br>11:46:00 11:46:00                                                                                                    | Slot 3<br>Detected •<br>Working •<br>tot 2 Current                                                                                                    | Slot 4<br>Detected •<br>Working •               | Display Slot Slot 1-4 Slot 5-8 Slot 1 Current: 0 A Temperature: 38.1 °C Slot 2 Current: 0 A Temperature: 35.9 °C Slot 3 Current: 0 A Temperature: 0 °C Slot 4 Current: 0 A Temperature: 0 °C                                                                                                    | - ال المحالية المحالية المح<br>محالية المحالية المحالية المحالية المحالية المحالية المحالية المحالية المحالية المحالية المحالية المحالية المحالية المحالية المحالية المحالية المحالية المحالية المحالية المحالية المحالية المحالي<br>محالية المحالية المحالي<br>محالية المحالية المحالية المحالية المحالية المحالي                                                                                                    |
| Redundant I<br>Connection<br>Start / Stop<br>Stot 1<br>Stot 2<br>Stot 3<br>Stot 4                     | Power Sup<br>Config                                                                                                    | 06/30<br>06/30<br>06/30<br>06/30<br>06/30<br>06/30<br>06/30<br>06/30<br>06/30<br>06/30<br>06/30<br>06/30<br>06/30<br>06/30<br>06/30<br>06/30<br>06/30<br>06/30<br>06/30<br>06/30<br>06/30<br>06/30<br>06/30<br>06/30<br>06/30<br>06/30<br>06/30<br>06/30<br>06/30<br>06/30<br>00/30<br>00/30<br>0 | v1.01<br>Cursor La<br>gle<br>utiple<br>RPS-4M<br>Stot 1 C<br>06/30 06<br>11.46:00 11.4<br>Slot 3 C<br>06/30 06<br>11.47:00                                                                                                    | Inguage Pow<br>Firware<br>1.0<br>200 06/30<br>8:00 11:50:00<br>11:49:00 11:<br>200 06/30<br>11:50:00                                             | Version:<br>06/30<br>11.52.00<br>51.00<br>1.52.00<br>1.52.00<br>0.6/30<br>1.52.00                                                                                                    | fo<br>Slot 1<br>Detected<br>Working<br>0A<br>4.5<br>4.5<br>4.5<br>4.5<br>1.5<br>0.6<br>0<br>0A<br>0A<br>0A<br>0A<br>0A<br>0A<br>0A<br>0A<br>0A                          | 08/30 08/30 11/45:00 11/45:00 11/500 11/500 11/500 11/500 11/500 11/500 11/500 11/500 11/500 | Slot 3<br>Detected<br>Working<br>Iol 2: Correct<br>11:48:00<br>11:49:00<br>Iol 4: Correct<br>Iol 4: Correct<br>Iol 4: Correct                                               | Slot 4<br>Detected •<br>Working •               | Display Slot Slot 1-4 Slot 5-8 Slot 1 Current: 0 A Temperature: 38.1 °C Slot 2 Current: 0 A Temperature: 35.9 °C Slot 3 Current: 0 A Temperature: 0 °C Slot 4 Current: 0 A Temperature: 0 °C                                                                                                    | الفالية المعالية المعالية الم<br>معالية المعالية المعالية المعالية المعالية المعالية المعالية المعالية المعالية المعالية المعالية المعالية المعالية المعالية المعالية المعالية المعالية المعالية المعالية المعالية المعالية المعالية المعالية المعالية المعالية المعالية المعالية المعالية المعالية المعالية المعالية المعالية المعالية المع<br>معالية المعالية المعالية المعالية المعالية المعالية المعالية المعالية المعالية المعالية المعالية المعالية المعالي<br>معالية المعالية المعالية المعالية المعالية المعالية المعالية المعالية المعالية المعالية المعالية المعالية المعالي<br>معالي                                                                                                    |
| Redundant I<br>Connection<br>Start / Stop<br>Stot 1<br>Stot 2<br>Stot 2<br>Stot 3<br>Stot 4           | Power Sup<br>Config                                                                                                    | 06/30<br>06/30<br>1.44.00<br>06/30<br>1.44.00<br>06/30<br>06/30<br>1.44.00<br>06/30<br>06/30<br>1.44.00<br>06/30<br>06/30<br>06/30<br>0.145.0<br>00/00<br>00/0      | v1.01<br>Cursor La<br>ngle<br>utiple<br>RPS-4M<br>Slot 1 C<br>06/30 06<br>11.45.00 11.4<br>06/30 06<br>Slot 3 C<br>06/30 06<br>11.47.00 11.4<br>06/30 06<br>06/30 06<br>06/300 | Inguage Pow<br>Firware<br>30 06/30<br>8.00 11:50.00<br>06/30 11:50.00<br>11:49:00 11:<br>current                                                 | Version:<br>Version:<br>D1<br>06/30<br>11.52.00<br>\$/30<br>51:00<br>1:52.00<br>\$/30<br>1.52.00<br>\$/30<br>1.52.00<br>\$/30<br>\$/30 | ofo                                                                                                    | Slot 2           Detected           Working           06/30           06/30           06/30           06/30           06/30           11.44.00           11.45.00           11.44.00           11.44.00           11.44.00           11.44.00           11.44.00           11.44.00           11.44.00           11.44.00           11.44.00           11.44.00           11.44.00           11.44.00           11.44.00           11.44.00           11.44.00           11.44.00           11.44.00           11.44.00           11.44.00           11.44.00           11.44.00           11.44.00           11.44.00           11.44.00           11.44.00           11.44.00           11.44.00           11.44.00           11.44.00           11.44.00           11.44.00           11.44.00           11.44.00           11.44.00           11.44.00           11.44.00                                                                                                    | Slot 3<br>Detected<br>Working<br>Iol 2 Current<br>11.48.00 11<br>11.48.00 11<br>11.49.00<br>Iol 4 Current<br>Iol 4 Current<br>Iol 4 Current<br>Iol 11.49.00<br>Iol 11.49.00 | Slot 4<br>Detected<br>Working •                 | Display Slot<br>Slot 1-4<br>Slot 5-8<br>Slot 5-8<br>Slot 1<br>Current:<br>0 A<br>Temperature:<br>35.9 °C<br>Slot 3<br>Current:<br>0 A<br>Temperature:<br>35.9 °C<br>Slot 3<br>Current:<br>0 A<br>Temperature:<br>0 °C<br>Slot 4<br>Current:<br>0 A<br>Temperature:<br>0 °C<br>Slot 4<br>Current:<br>0 A<br>Temperature:<br>0 °C<br>Slot 4<br>Current:<br>0 A<br>Temperature:<br>0 °C<br>Slot 4<br>Current:<br>0 A<br>Temperature:<br>0 °C<br>Slot 4<br>Current:<br>0 A<br>Temperature:<br>0 °C<br>Slot 4<br>Current:<br>0 A<br>Slot 4<br>Current:<br>0 A<br>Slot 4<br>Current:<br>0 A<br>Slot 3<br>Current:<br>0 A<br>Slot 3<br>Current:<br>0 A<br>Slot 3<br>Current:<br>0 A<br>Slot 3<br>Current:<br>0 A<br>Slot 3<br>Current:<br>0 A<br>Slot 3<br>Current:<br>0 A<br>Slot 3<br>Current:<br>0 A<br>Slot 3<br>Current:<br>0 A<br>Slot 3<br>Current:<br>0 A<br>Slot 3<br>Current:<br>0 C<br>Slot 4<br>Current:<br>0 A<br>Slot 3<br>Current:<br>0 C<br>Slot 4<br>Current:<br>0 C<br>Slot 4<br>Current:<br>0 A<br>Slot 3<br>Current:<br>0 C<br>Slot 4<br>Current:<br>0 C<br>Slot 3<br>Current:<br>0 C<br>Slot 4<br>Current:<br>0 °C<br>Slot 3<br>Current:<br>0 °C<br>Slot 4<br>Current:<br>0 °C | الفرانية المستقبلة المستقبلة المستق<br>المستقبلة المستقبلة المستقبلة المستقبلة المستقبلة المستقبلة المستقبلة المستقبلة المستقبلة المستقبلة المستقبلة المستقبلة المستقبلة المستقبلة المستقبلة المستقبلة المستقبلة المستقبلة المستقبلة المستقبلة المستقبلة المستقبلة المستقبلة ال                                                                                                    |

RPS-4M User Manual v1.0.3, Jan. / 2023 ------ 34

## [Language]:

#### 選擇使用介面的語言

| 💀 Redundant Po                                                                   | wer Supply Utility                                                                                                    | v1.01                                         |                                                                                                    |                                                                                                    |                                                       |                                       |                                          |                                                                                                    | - 🗆 X                                                                                                    |
|----------------------------------------------------------------------------------|----------------------------------------------------------------------------------------------------|-----------------------------------------------|----------------------------------------------------------------------------------------------------|----------------------------------------------------------------------------------------------------|-------------------------------------------------------|---------------------------------------|------------------------------------------|----------------------------------------------------------------------------------------------------|----------------------------------------------------------------------------------------------------|
| Connection                                                                       | Config View                                                                                                    | Cursor Lan                                    | guage Power Unit I                                                                                                    | nfo                                                                                                    |                                                       |                                       |                                          |                                                                                                    |                                                                                                    |
| Start / Stop                                                                     | ModuleIn                                                                                                    | fo                                            | English                                                                                                    | Slot 1                                                                                                    | Slot 2                                                | Slot 3                                | Slot 4                                   | tol? volation                                                                                                    |                                                                                                    |
|                                                                                  | Node                                                                                                    | 1                                             | 繁體中又<br>III wate version:                                                                                                    | Detected                                                                                                    | Detected                                              | Detected                              | Detected                                 | <ul> <li>Slot 1~4</li> </ul>                                                                                                    | <b>ICP</b>                                                                                                    |
|                                                                                  | Module:                                                                                                    | RPS-4M                                        | 1.01                                                                                                    | Working 🔵                                                                                                    | Working 🔵                                             | Working 🔴                             | Working 🔴                                | Slot 5~8                                                                                                    | DAS<br>泓格科技                                                                                                    |
|                                                                                  | 0.4                                                                                                    | _                                             |                                                                                                    |                                                                                                    |                                                       |                                       |                                          |                                                                                                    | ICP DAS CO., LTD.                                                                                                    |
| Slot 1                                                                           | UA                                                                                                    |                                               |                                                                                                    |                                                                                                    |                                                       |                                       |                                          | Slot 1<br>Current:                                                                                                    | Runtime:                                                                                                    |
| Slot 3                                                                           |                                                                                                    |                                               |                                                                                                    |                                                                                                    |                                                       |                                       |                                          | 0 A                                                                                                    | 2 h                                                                                                    |
| Slot 4                                                                           |                                                                                                    |                                               |                                                                                                    |                                                                                                    |                                                       |                                       |                                          | Temperature:                                                                                                    | Total Runtime:                                                                                                    |
|                                                                                  |                                                                                                    |                                               |                                                                                                    |                                                                                                    |                                                       |                                       |                                          | 38.2 °C                                                                                                    | 4 h                                                                                                    |
|                                                                                  | 4.5                                                                                                    |                                               |                                                                                                    |                                                                                                    |                                                       |                                       |                                          | -                                                                                                    |                                                                                                    |
|                                                                                  |                                                                                                    |                                               |                                                                                                    |                                                                                                    |                                                       |                                       |                                          | Slot 2                                                                                                    |                                                                                                    |
|                                                                                  | 4                                                                                                    |                                               |                                                                                                    |                                                                                                    |                                                       |                                       |                                          | O A                                                                                                    | Runtime:                                                                                                    |
|                                                                                  | 3.5                                                                                                    |                                               |                                                                                                    |                                                                                                    |                                                       |                                       |                                          |                                                                                                    | Tatal Durational                                                                                                    |
|                                                                                  |                                                                                                    |                                               |                                                                                                    |                                                                                                    |                                                       |                                       |                                          | remperature:                                                                                                    | Iotal Runtime:                                                                                                    |
|                                                                                  |                                                                                                    |                                               |                                                                                                    |                                                                                                    |                                                       |                                       |                                          |                                                                                                    | 44                                                                                                    |
|                                                                                  |                                                                                                    |                                               |                                                                                                    |                                                                                                    |                                                       |                                       |                                          | Slot 3                                                                                                    |                                                                                                    |
|                                                                                  | 2.5                                                                                                    |                                               |                                                                                                    |                                                                                                    |                                                       |                                       |                                          | Current:                                                                                                    | Runtime:                                                                                                    |
|                                                                                  |                                                                                                    |                                               |                                                                                                    |                                                                                                    |                                                       |                                       |                                          | A                                                                                                    | 0 h                                                                                                    |
|                                                                                  |                                                                                                    |                                               |                                                                                                    |                                                                                                    |                                                       |                                       |                                          | Temperature:                                                                                                    | Total Runtime:                                                                                                    |
|                                                                                  | 1.5                                                                                                    |                                               |                                                                                                    |                                                                                                    |                                                       |                                       |                                          | 0 °C                                                                                                    | 0 h                                                                                                    |
|                                                                                  | 1                                                                                                    |                                               |                                                                                                    |                                                                                                    |                                                       |                                       |                                          | Slot 4                                                                                                    |                                                                                                    |
|                                                                                  |                                                                                                    |                                               |                                                                                                    |                                                                                                    |                                                       |                                       |                                          | Current:                                                                                                    | Runtime:                                                                                                    |
|                                                                                  |                                                                                                    |                                               |                                                                                                    |                                                                                                    |                                                       |                                       |                                          | A 0                                                                                                    | 0 h                                                                                                    |
|                                                                                  |                                                                                                    |                                               |                                                                                                    |                                                                                                    |                                                       |                                       |                                          | Temperature:                                                                                                    | Total Runtime:                                                                                                    |
|                                                                                  | 0-1                                                                                                    | 06/30 0                                       | 6/30 06/30 0                                                                                                    | 06/30 06/30                                                                                                    | 06/30                                                 | 06/30 06/30                           | ) 06/30                                  | 0"C                                                                                                    | 0 h                                                                                                    |
| Temperature                                                                      |                                                                                                    | 11:46:00 11:                                  | :47:00 11:48:00 11                                                                                                    | :49:00 11:50:00                                                                                                    | ) 11:51:00 1                                          | 1:52:00 11:53:                        | 00 11:54:00                              | 2021 206 22                                                                                                    | 0 11.54.50                                                                                                    |
| Current                                                                          |                                                                                                    |                                               |                                                                                                    |                                                                                                    |                                                       |                                       |                                          | 2021//00//5                                                                                                    | 0-11:54:50                                                                                                    |
| Response: No Er                                                                  | ror                                                                                                    |                                               |                                                                                                    |                                                                                                    |                                                       |                                       |                                          |                                                                                                    |                                                                                                    |
|                                                                                  |                                                                                                    |                                               |                                                                                                    |                                                                                                    |                                                       |                                       |                                          |                                                                                                    | .:                                                                                                    |
| 🔡 Redundant Po                                                                   | wer Supply Utility                                                                                                    | v1.01                                         |                                                                                                    |                                                                                                    |                                                       |                                       |                                          |                                                                                                    | - 🗆 X                                                                                                    |
| Nedundant Po<br>連線 設定                                                            | wer Supply Utility<br>外觀 光標 靜                                                                                            | v1.01<br>雪 電源資訊                               |                                                                                                    |                                                                                                    |                                                       |                                       |                                          |                                                                                                    | - 🗆 X                                                                                                    |
| ■ Redundant Po<br>連線 設定 5                                                        | wer Supply Utility<br>外觀 光標 靜<br>模組資                                                                                     | v1.01<br>雪言 電源資訊<br>English<br>繁日中文           |                                                                                                    | 插槽1                                                                                                    | 插槽 2                                                  | 捕椿 3                                  | 插槽 4                                     | 遊示插槽                                                                                                    | ×                                                                                                    |
| ■ Redundant Po<br>連線 設定 分<br>開始/暫停                                               | wer Supply Utility<br>外觀 光標 翻<br>模組資<br>站。                                                                               | v1.01<br>雪<br>English<br>繁體中文                 | 翻畫版本                                                                                                    | 插槽 1<br>偵測                                                                                                    | 插槽 2<br>偵测                                            | 插椿 3<br>偵測                            | 插槽 4<br>偵測                               | 凝示插槽<br>◎ 插槽1~4                                                                                                    |                                                                                                    |
| ■ Redundant Po<br>連線 設定                                                          | wer Supply Utility<br>外觀 光標 部<br>模組資<br>站家<br>Module:                                                                    | v1.01<br>雪 電源資訊<br>English<br>繁體中文<br>RPS-4M  | <b>勃體版本</b><br>1.01                                                                                                    | 插槽 1<br>偵測 ●<br>正常 ●                                                                                                    | 插槽 2<br>偵測 ●<br>正常 ●                                  | 插槽 3<br>偵測 ●<br>正常 ●                  | 插槽 4<br>偵測 ●<br>正常 ●                     | 遊示描槽<br>◎ 插槽1~4<br>◎ 插槽5~8                                                                                                    | - □ ×<br>ICP<br>DAS<br>泓格科技                                                                                                    |
| Redundant Po<br>連線 設定  開始/哲停 ●                                                   | wer Supply Utility<br>外觀 光標 留<br>模組資<br>站現<br>Module:                                                                    | v1.01<br>音 電源資訊<br>English<br>繁體中文<br>RPS-4M  | <b>納證版本</b><br>1.01                                                                                                    | 插槽 1<br>偵測 ●<br>正常 ●                                                                                                    | 插槽 2<br>偵測<br>正常 ●                                    | 插槽 3<br>偵測 ●<br>正常 ●                  | 插槽 4<br>偵測 ●<br>正常 ●                     | 撥示插槽<br>○ 插槽1~4<br>○ 插槽5~8                                                                                                    | - □ ×<br>ICP<br>DAS<br>恐格科技<br>ICP DAS CO., ITP.                                                                                                    |
| Redundant Po<br>連線設定<br>開始/哲停<br>通行<br>指禮1<br>議禮2                                | wer Supply Utility<br>外觀 光標 顧<br>模組資<br>站場<br>Module:                                                                    | v1.01<br>富 電源資訊<br>English<br>繁體中文<br>RPS-4M  | 胡濃版本<br>1.01                                                                                                    | 捕槽 1<br>偵測 ●<br>正常 ●                                                                                                    | 捕椿 2<br>偵測<br>正常 ●                                    | 插槽 3<br>偵測 ●<br>正常 ●                  | 插槽 4<br>偵測 ●<br>正常 ●                     | 遊示插槽<br>○ 插槽1~4<br>○ 插槽5~8<br>話槽 1<br>電流                                                                                                    | - C ×<br>CICP<br>DAS<br>恐格科技<br>IOP DAS CO., UTO                                                                                                    |
| № Redundant Po<br>連線設定<br>開始/哲停<br>通行 1<br>通信 2<br>通信 3                          | wer Supply Utility<br>外觀 光標 副<br>供留資<br>站3<br>Module:                                                                    | v1.01<br>電源資訊<br>English<br>繁體中文<br>RPS-4M    | <b>刻遺版本</b><br>1.01                                                                                                    | 插槽 1<br>偵測<br>正常 ●                                                                                                    | 插槽 2<br>偵測 ●<br>正常 ●                                  | 插槽 3<br>負測 ●<br>正常 ●                  | 插槽 4<br><u><u><u>有</u>潤</u><br/>正常 ●</u> | 遊示插槽<br>● 插槽1-4<br>● 插槽5-8<br>括槽 1<br>電流<br>0 A                                                                                                    | - □ ×<br>CICPS<br>恐格科技<br>ICP DAI CO. LTD<br>運行時間<br>2 h                                                                                                    |
| Redundant Po<br>連線 設定<br>開始/哲停<br>通貨/哲停<br>通信<br>指標<br>2<br>通信<br>3<br>通信<br>4   | wer Supply Utility<br>外觀 光標 副<br>化组变<br>公式                                                                               | v1.01<br>查 谭源資訊<br>English<br>案體中文<br>RPS-4M  | <b>动遗版本</b><br>1.01                                                                                                    | 插槽 1<br>復測<br>正常 ●                                                                                                    | 插槽 2<br>偵測 ●<br>正常 ●                                  | 插槽 3<br><b>쉽测</b> ●<br>正常 ●           | 捕槽 4<br>偵測<br>正常 ●                       | <ul> <li>搬示插槽</li> <li>● 插槽1~4</li> <li>● 插槽5~8</li> </ul> 插槽1 - 4 電流<br>0 A 温度                                                                                                    | - C ×<br>CICPONE<br>A 格科技<br>GPDAECO, LTD<br>運行時間<br>2 h<br>累計時間                                                                                                    |
| Redundant Po<br>連線 設定 分<br>開始/哲停<br>通行<br>摘槽 1<br>摘槽 2<br>编槽 3<br>编槽 4           | wer Supply Utility<br>外觀 光標 副<br>快組資<br>小習<br>Module:<br>0 A                                                             | v1.01<br>查 重源資訊<br>English<br>繁體中文<br>RPS-4M  | <b>謝證版本</b><br>1.01                                                                                                    | 插槽 1<br>食源<br>正常 ●                                                                                                    | <b>插槽 2</b><br>偵測<br>正常 ●                             | 插槽 3<br>償潤 ●<br>正常 ●                  | 捕槽 4<br>偵測<br>正常 ●                       | <ul> <li>擬示插槽</li> <li>通槽1~4</li> <li>通槽5~8</li> </ul> 括槽 1 <ul> <li>電流</li> <li>0 A</li> <li>温度</li> <li>38.2 °C</li> </ul>                                                                                                    | - C ×<br>CICCO<br>这行時期<br>2 h<br>緊計時間<br>4 h                                                                                                    |
| Redundant Po<br>連線 設定<br>開始/哲停<br>间描/哲停<br>通情 1<br>通情 2<br>通情 3<br>通情 4          | wer Supply Utility<br>外國 光標 副<br>税3支<br>Module:<br>0 A                                                                   | v1.01<br>電源資訊<br>English<br>繁體中文<br>RPS-4M    | <b>湖蒙版本</b><br>1.01                                                                                                    | 插槽 1<br>資源<br>正常 ●                                                                                                    | <b>插槽 2</b><br>偵測<br>正常 ●                             | 插槽 3<br>偵測<br>正常 ●                    | 插槽 4<br>偵測<br>正常 ●                       | <ul> <li>擬示插槽</li> <li>通槽1~4</li> <li>通槽5~8</li> </ul> 插槽1 電流<br>0 A 38.2 °C 134 0 C                                                                                                    | - □ ×<br>FICE<br>及本格科技<br>2 h<br>又計時期<br>4 h                                                                                                    |
| Redundant Po<br>連線 設定<br>開始/哲停<br>间描 1<br>描槽 1<br>插槽 3<br>插槽 4                   | wer Supply Utility<br>外觀、光標<br>報調<br>例<br>Module:<br>0 A                                                                 | v1.01<br>管直 電源資訊<br>English<br>繁體中文<br>RPS-4M | <b>刻證版本</b><br>1.01                                                                                                    | 捕槽 1<br>資源<br>正常 ●                                                                                                    | <b>插槽 2</b><br>偵測<br>正常 ●                             | 橫槽 3<br>偵測<br>正常 ●                    | <b>捕槽 4</b><br>復週<br>正常 ●                | <ul> <li>         振穡1-4         <ul> <li>                  振穡5-8         </li> </ul> </li> <li>                  描穡5-8         </li> <li>                  描穡1                  ペ流</li></ul>                                                                                                    | - C ×<br>FICE<br>及本格社技<br>2 h<br>型計時間<br>4 h                                                                                                    |
| ₩ Redundant Po<br>連線 股定<br>開始/哲停<br>通行停<br>通行<br>通行<br>3<br>通行<br>4              | wer Supply Utility<br>外國、光標 副<br>秋望文<br>Module:<br>0 A                                                                   | v1.01<br>管言 電源資訊<br>English<br>聚體中文<br>RPS-4M | <b>耕堂版本</b><br>1.01                                                                                                    | 插槽 1<br>負週<br>正常 ●                                                                                                    | <b>插槽 2</b><br>偵測<br>正常 ●                             | 橫槽 3<br>個測<br>正常 ●                    | <b>插槽 4</b><br><b>復週</b><br>正常 ●         | <ul> <li>勘示插槽</li> <li>通槽1-4</li> <li>插槽5-8</li> </ul> 括槽1 <ul> <li>電流</li> <li>0A</li> <li>温度</li> <li>38.2 ℃</li> </ul> 括槽 2 <ul> <li>電流</li> <li>0A</li> </ul>                                                                                                    | - C ×<br>FICE<br>及本者社技<br>空かる co. tro<br>都行時間<br>名 h<br>都行時間<br>名 h                                                                                                    |
| ₩ Redundant Po<br>連線 股定<br>開始/哲停<br>通情 2<br>通情 3<br>通情 4                         | wer Supply Utility<br>外國、光標 副<br>税組資<br>外國、一<br>Module:<br>0 A<br>4.5 -<br>4.5 -<br>3.5 -                                | v1.01<br>管言 電源資訊<br>English<br>聚體中文<br>RPS-4M | <b>耕堂版本</b><br>1.01                                                                                                    | 捕槽 1<br>負調<br>正常<br>Slot 1 Current                                                                                                    | <b>插槽 2</b><br>偵測<br>正常 ●                             | 橫槽 3<br>個測<br>正常 ●                    | <b>插槽 4</b><br><u>復</u> 週<br>正常 ●        | <ul> <li>上海市1-4</li> <li>法橋5-8</li> <li>新橋5-8</li> <li>新橋5-8</li> <li>38.2 ℃</li> <li>38.2 ℃</li> <li>38.2 ℃</li> <li>38.2 ℃</li> </ul>                                                                                                    | - C ×<br>FICE<br>及格科技<br>2 h<br>累計時間<br>4 h<br>通行時間<br>2 h<br>累計時間<br>2 h                                                                                                    |
| ₩ Redundant Po<br>連線 設定<br>開始/哲停<br>通播<br>指<br>播<br>行<br>3<br>播播<br>3<br>播播<br>4 | wer Supply Utility<br>外觀 光標 副<br>税組資<br>外國<br>人類<br>人類<br>人類<br>人類<br>人類<br>人類<br>人類<br>人類<br>人類<br>人類<br>人類<br>人類<br>人類 | v1.01<br>電源資訊<br>English<br>繁體中文<br>RPS-4M    | 納堂版本<br>1.01                                                                                                    | 捕槽 1<br>負調<br>正常<br>Slot 1 Current                                                                                                    | <b>插槽 2</b><br>偵測<br>正常 ●                             | 橫槽 3<br>個測<br>正常 ●                    | <b>插槽 4</b><br><u>復</u> 週<br>正常 ●        | <ul> <li></li></ul>                                                                                                    | - C ×<br>FICE<br>及格科技<br>2 h<br>累計時間<br>2 h<br>累計時間<br>2 h<br>累計時間<br>2 h<br>累計時間<br>4 h                                                                                                    |
| ₩ Redundant Po<br>連線 設定<br>開始作何<br>通行<br>通行<br>通行<br>3<br>通行<br>3<br>通行<br>4     | wer Supply Utility<br>外觀 光穩 副<br>税益 》<br>Module:<br>0 A<br>3.5<br>3                                                      | v1.01<br>電源資訊<br>English<br>緊體中文<br>RPS-4M    | 納堂版本<br>1.01                                                                                                    | 插槽 1<br>資源<br>正常                                                                                                    | <b>插槽 2</b><br>偵測<br>正常 ●                             | 援待 3<br><b>復測</b><br>正常 ●             | <b>插槽 4</b><br>復週 ●<br>正常 ●              | <ul> <li>勘示描稿</li> <li>通稿1-4</li> <li>透稿58</li> </ul> 插稿1 <ul> <li>電流         <ul> <li>0 A</li> <li>温度</li></ul></li></ul>                                                                                                    | - C ×<br>CICCONSTRUCTION<br>CICCONSTRUCTION                                                                                                    |
| ₩ Redundant Po<br>連線 設定<br>開始/哲停<br>通行<br>插槽 1<br>插槽 2<br>插槽 3<br>插槽 4           | wer Supply Utility<br>外班 光橋 副<br>化组成<br>COA                                                                              | v1.01<br>電子<br>English<br>緊體中文<br>RPS-4M      | 新建版本<br>1.01                                                                                                    | 插槽 1<br>魚溜<br>正常<br>●                                                                                                    | <b>插槽 2</b><br>偵測<br>正常 ●                             | 積 <i>潤</i><br>正常<br>●                 | <b>捕槽 4</b><br><u>債</u> 潤<br>正常 ●        | <ul> <li>         遊示演播         <ul> <li></li></ul></li></ul>                                                                                                    | - C X<br>CECCE<br>Zafabiliti<br>2 h<br>Xafabiliti<br>2 h<br>Xafabiliti<br>4 h<br>Xafabiliti<br>2 h<br>Xafabiliti<br>4 h                                                                                                    |
| Redundant Po<br>連線 股定 分<br>開始/哲停<br>通行 7<br>通行 3<br>通行 4                         | wer Supply Utility<br>外觀 光穩 副<br>化鉗子<br>化结子<br>4.5<br>4.5<br>4.5<br>3.5<br>2.5                                           | v1.01<br>管直 電源資訊<br>English<br>緊體中文<br>RPS-4M | <b>胡豐阪本</b><br>1.01                                                                                                    | 插槽 1<br>痕想<br>正常<br>●<br>Slot 1 Current                                                                                                    | <b>插槽 2</b><br>負調<br>正常 ●                             | <b>捕槽 3</b><br>負測<br>正常 ●             | <b>捕槽 4</b><br>偵測<br>正常 ●                | <ul> <li>脚示插槽</li> <li>● 插槽1~4</li> <li>● 插槽5~8</li> <li>● 插槽1</li> <li>電流</li> <li>○ A</li> <li>温度</li> <li>38.2 °C</li> <li>● 括槽2</li> <li>電流</li> <li>○ A</li> <li>温度</li> <li>36 °C</li> <li>● 五槽3</li> <li>電流</li> <li>○ A</li> </ul>                                                                                                    | - C ×<br>CICCOLUTION<br>WATCHING<br>WATCHING<br>WATCH                                                                                                    |
| Redundant Po<br>連線 股定 分<br>開始/哲停<br>间面<br>插槽 1<br>插槽 2<br>插槽 3<br>插槽 4           | wer Supply Utility<br>外觀 光穩 副<br>化鉗子<br>化结子<br>4.5<br>4.5<br>4.5<br>3.5<br>2.5<br>2-<br>2                                | v1.01<br>管直 電源資訊<br>English<br>緊體中文<br>RPS-4M | <b>初愛阪本</b><br>1.01                                                                                                    | 新                                                                                                    | <b>插槽 2</b><br><b>侦测</b><br>正常 ●                      | <b>捕補 3</b><br>償測<br>正常 ●             | <b>捕槽 4</b><br>偵測<br>正常 ●                | <ul> <li>         脚示插槽         <ul> <li></li></ul></li></ul>                                                                                                    | - C ×<br>CCCCC ×<br>CCCCCC ×<br>CCCCCCCCCCCCCCC                                                                                                    |
| Redundant Po<br>連線 設定<br>開始/哲停<br>间面<br>描描 1<br>插槽 2<br>插槽 3<br>插槽 4             | wer Supply Utility<br>外觀 光穩 副<br>化组改<br>小3<br>4.5<br>4.5<br>4.5<br>3.5<br>2.5<br>2<br>1.5                                | v1.01<br>管画 電源資訊<br>English<br>繁體中文<br>RPS-4M | 初設版本<br>1.01                                                                                                    | ★<br>積<br>正常<br>●<br>Slot 1 Current                                                                                                    | <b>插槽 2</b><br>貧調<br>正常 ●                             | 橫槽 3<br>位測<br>正常 ●                    | 請積4<br>偵測<br>正常                          | <ul> <li>脚示插槽</li> <li>● 插槽1-4</li> <li>● 插槽1-4</li> <li>● 插槽1-4</li> <li>● 插槽1-4</li> <li>● 插槽1-4</li> <li>● A</li> <li>&gt;&gt;&gt;&gt;&gt;&gt;&gt;&gt;&gt;&gt;&gt;&gt;&gt;&gt;&gt;&gt;&gt;&gt;&gt;&gt;&gt;&gt;&gt;&gt;&gt;&gt;&gt;&gt;&gt;&gt;&gt;&gt;</li></ul>                                                                                                    | - C X<br>CCCCCCCCCCCCCCCCCCCCCCCCCCCCCCCCCC                                                                                                    |
| Redundant Po<br>連線 設定 9<br>開始/哲停<br>间面<br>描描 1<br>描描 2<br>描描 3<br>诵语 4           | wer Supply Utility<br>外觀 光橋 副<br>根鎖資<br>小3<br>4.5<br>4.5<br>4.5<br>3.5<br>2.5<br>2.5<br>1.5                              | v1.01<br>管理<br>English<br>案體中文<br>RPS-4M      | 初盟版本<br>1.01                                                                                                    | ★<br>積<br>正常<br>Slot 1 Current                                                                                                    | <b>掻槽 2</b><br>負週<br>正常 ●                             | 橫補 3<br>負別<br>正常 ●                    | 捕槽 4                                     | <ul> <li>脚示插槽</li> <li>通槽1-4</li> <li>通槽5-8</li> <li>         諸槽5-8     </li> <li>         諸槽1         電流         0 A         38.2 °C         38.2 °C         36.3 °C         36.3 °C         36.4 °C         36.3 °C         36.3 °C         36.3 °C         36.3 °C         36.4 °C         36.3 °C         36.3 °C         36.3 °C         36.3 °C         36.3 °C         36.3 °C         36.3 °C         36.3 °C         36.3 °C         36.3 °C         36.3 °C         36.3 °C         36.4 °C         36.4 °C         37.4 °C         37.4 °C         37.4 °C         37.4 °C         37.4</li></ul> | - C X<br>CECCON<br>CECCON |
| Redundant Po<br>連線設定<br>開始/哲停<br>间面<br>描<br>描<br>音<br>通<br>情<br>名                | wer Supply Utility<br>外觀 光橋 副<br>根鎖資<br>小3<br>                                                                           | v1.01<br>管理<br>English<br>家種中文<br>RPS-4M      | 初盟版本<br>1.01                                                                                                    | 新 様 1<br>変 の の の の の の の の の の の の の の の の の の                                                                                                    |                                                       | 橫槽 3<br>負別<br>正常 ●                    | 捕槽 4                                     | <ul> <li>脚示插槽</li> <li>通槽1-4</li> <li>通槽5-8</li> <li>         諸槽5-8     </li> <li>         諸槽1         電流         0 A         温度         38.2 °C     </li> <li>         諸槽2         電流         0 A         温度         36 °C         諸槽13         電流         0 A         温度         36 °C         諸槽13         電流         0 A         温度         36 °C         諸槽3         電流         0 A         温度         36 °C         新聞         新聞         36 °C         新聞         36 °C         36 °C         36 °C         36 °C         36 °C         36 °C         36 °C         36 °C         36 °C         36 °C         36 °C         36 °C         36 °C         36 °C         36 °C         36 °C         36 °C         37 °C         38 °C         38 °C         38 °C         38 °C         38 °C         38 °C         38 °C         36 °C         37 °C         38 °C         38 °C         38 °C         38 °C         38 °C         38 °C         38 °C         38 °C         38 °C         38 °C</li></ul>                                                                                      | - C X<br>CECCON<br>CECCON |
| Redundant Po<br>連線設定<br>開始作何<br>前情<br>通情<br>通情<br>4                              | wer Supply Utility<br>外觀 光橋 副<br>根語<br>小语<br>                                                                            | v1.01<br>管画 電源資訊<br>English<br>家種中文<br>RPS-4M | 初望版本<br>1.01                                                                                                    | 括<br>相<br>正 常<br>●<br>Slot 1 Current                                                                                                    |                                                       | 橫槽 3<br>低湖<br>正常 ●                    | 捕槽 4                                     | <ul> <li>脚示插槽</li> <li>通槽1-4</li> <li>通槽5-8</li> <li>         諸橋1-4         通信         38.2 °C         </li> <li>         諸橋12         電流         0 A         温度         38.2 °C         </li> <li>         諸橋12         電流         0 A         温度         36 °C         </li> <li>         諸橋13         電流         0 A         </li> <li>         温度         36 °C         </li> <li>         諸橋13         電流         0 A         </li> <li>         温度         0 °C         </li> <li>         諸橋14         </li> <li>         電流         </li> <li>         0 °C         </li> <li>         諸橋14 4         </li> <li>         電流         </li> </ul>                                                                                                    | - C ×<br>· · · · · ×<br>· · · · · · · · · · · · · · · · · · ·                                                                                                     |
| Redundant Po<br>連線 設定<br>開始作何<br>前情<br>通情<br>通情<br>4                             | wer Supply Utility<br>外觀 光橋 副<br>根組資<br>公子<br>4.5<br>4.5<br>4.5<br>4.5<br>4.5<br>4.5<br>4.5<br>4.5<br>4.5<br>4.5         | v1.01<br>管画 電源資訊<br>English<br>家種中文<br>RPS-4M | 初望版本<br>1.01                                                                                                    | 新 様 1<br>変 の<br>で 常 の<br>の<br>の<br>の<br>の<br>の<br>の<br>の<br>の<br>の                                                                                                    |                                                       | · · · · · · · · · · · · · · · · · · · | 捕椿 4                                     | <ul> <li>脚示插槽</li> <li>通槽1-4</li> <li>通槽5-8</li> <li></li></ul>                                                                                                    | - C ×<br>· · · · · ×<br>· · · · · · · ×<br>· · · · · · · · · · · · · · · · · · ·                                                                                                     |
| Pr Redundant Po<br>連線 設定<br>開始作何<br>通情<br>通情<br>通情<br>4                          | wer Supply Utility<br>外觀 光橋 副<br>根語文<br>公子<br>4.5<br>4.5<br>4.5<br>4.5<br>4.5<br>4.5<br>2.5<br>2.5<br>1.5<br>1.5<br>0.5  | v1.01<br>管画 電源資訊<br>English<br>RPS-4M         | 初堂版本<br>1.01                                                                                                    | 新特1<br>資源<br>正常<br>Slot 1 Current<br>「 」 」 」 」 」 」 」 」 」 」 」 」 」 」 」 」 」 」                                                                                                    | 積潤<br>正常<br>●<br>●<br>●<br>●<br>●<br>●<br>●<br>●<br>● |                                       |                                          | <ul> <li>脚示插槽</li> <li>通槽1-4</li> <li>通槽5-8</li> <li>J插槽1</li> <li>電流</li> <li>0A</li> <li>温度</li> <li>36°C</li> <li>J插槽3</li> <li>電流</li> <li>0A</li> <li>温度</li> <li>36°C</li> <li>J插槽4</li> <li>電流</li> <li>0A</li> <li>温度</li> <li>0A</li> <li>温度</li> <li>0A</li> <li>温度</li> <li>0A</li> <li>温度</li> <li>0A</li> <li>温度</li> <li>0A</li> <li>温度</li> <li>0A</li> <li>温度</li> <li>0A</li> <li>温度</li> <li>0A</li> <li>温度</li> <li>0A</li> <li>温度</li> <li>0A</li> </ul>                                                                                                    | - C ×<br>· · · · · ×<br>· · · · · · · ×<br>· · · · · · · · · · · · · · · · · · ·                                                                                                     |
| Redundant Po<br>連線 設定<br>開始/有停<br>间面<br>插槽 1<br>插槽 2<br>插槽 3<br>插槽 4             | wer Supply Utility<br>外觀 光穩 副<br>极期文<br>小子 化<br>小子 化<br>小子 化<br>小子 化<br>小子 化<br>小子 化<br>小子 化<br>小子 化                     | v1.01<br>管直 電源資訊<br>English<br>緊體中文<br>RPS-4M | 初盟版本<br>1.01                                                                                                    | 指補1<br>資源<br>正常 ● ■ ■ ■ ■ ■ ■ ■ ■ ■ ■ ■ ■ ■ ■ ■ ■ ■ ■                                                                                                    | 損得 2<br>負別<br>正常 ● ● ● ● ● ● ● ● ● ● ● ● ● ● ● ● ● ●  | 橫槽 3<br>位況<br>正常 ●                    |                                          | <ul> <li>脚示插槽</li> <li>通槽1-4</li> <li>通槽5-8</li> <li>         諸橋7-8     </li> <li>         諸橋7-8     </li> <li>         諸橋72         38.2 °C     </li> <li>         諸橋72         電流         0 A         38.2 °C     </li> <li>         諸橋72         電流         0 A         36 °C         36 °C         諸橋73         電流         0 A         38.2 °C         36 °C         36 °C      </li> </ul>                                                                                                    | - C X<br>花行時間<br>0 h<br>案計時間<br>0 h<br>案計時間<br>0 h<br>案計時間<br>0 h                                                                                                    |
| Redundant Po<br>連線 設定<br>開始作何<br>通情 1<br>通情 2<br>通情 3<br>通情 4                    | wer Supply Utility<br>外觀 光穩 副<br>化 和<br>化 和<br>化 和<br>化 和<br>化 和<br>化 和<br>化 和<br>化 和<br>化 和<br>化 和                      | v1.01<br>管理<br>使用glish<br>家種中文<br>RPS-4M      | 新堂版本<br>1.01<br>1.01<br>1 | 指槽 1<br>負調<br>正常<br>Slot 1 Current                                                                                                    | 損得 2<br>負別<br>正常 ● ● ● ● ● ● ● ● ● ● ● ● ● ● ● ● ● ●  | 橫椅 3<br>個況<br>正常 ●                    |                                          | <ul> <li>         が示議構         ・</li></ul>                                                                                                    | - C ×                                                                                                    |
| Redundant Po<br>連線 設定<br>開始/有停<br>通識槽 2<br>通槽 3<br>通槽 4                          | wer Supply Utility<br>外觀 光穩 副<br>根据或<br>小器<br>                                                                           | v1.01<br>管理 電源資訊<br>English<br>家種中文<br>RPS-4M | 新営版本<br>1.01                                                                                                    | 抗特 1     (須)     正常     この     「     「     」     「     」     「     」     「     」     」     「     」     」     「     」     」     「     」     」     「     」     」     「     」     」     「     」     」     「     」     」     」     「     」     」     」     「     」     」     」     「     」     」     「     」     」     「     」     」     「     」     」     」     」     」     「     」     」     」     」     」     」     」     」     」     」     」     」     」     」     」     「     」     」     」     」     」     」     「     」     」     」     」     「     」     」     「     」     」     」     「     」     」     」     」     」     」     」     」     」     」     」     」     」     」     」     」     」     」     」     」     」     」     」     」     」     」     」     」     」     」     」     」     」     」     」     」     」     」     」     」     」     」     」     」     」     」     」     」     」     」     」     」     」     」     」     」     」     」     」     」     」     」     」     」     」     」     」     」     」     」     」     」     」     」     」     」     」     」     」     」     」     」     」     」     」     」     」     」     」     」     」     」     」     」     」     」     」     」     」     」     」     」     」     」     」     」     」     」     」     」     」     」     」     」     」     」     」     」     」     」     」     」     」     」     」     」     」     」     」     」     」     」     」     」     」     」     」     」     」     」     」     」     」     」     」     」     」     」     」     」     」     」     」     」     」     」     」     」     」     」     」     」     」     」     」     」     」     」     」     」     」     」     」     」     」     』     」     』     」     』     」     』     」     』     」     』     』     』     』     』     』     』     』     』     』     』     』     』     』     』     』     』     』     』     』     』     』     』     』     』     』     』     』     』     』     』     』     』     』     』     』     』     』     』     』     』     』     』     』     』     』     』     』     』     』     』     』     』     』     』     』     』     』 | <b>接槽 2</b><br>負潤<br>正常 ●                             | 橫椅 3<br>個況<br>正常 ●                    |                                          | <ul> <li>脚示插槽</li> <li>通槽1-4</li> <li>通槽5-8</li> <li>         諸槽1-4         通信5-8     </li> <li>         諸槽1         電流         0 A         温度         38.2 °C         38.2 °C         36 °C         36 °C         37 °C         38 °C         36 °C         37 °C         38 °C         36 °C         37 °C         38 °C         36 °C         37 °C         38 °C         36 °C         37 °C         38 °C         38 °C         37 °C         38 °C         38 °C         37 °C         38 °C         38 °C         38 °C         38 °C         38 °C         38 °C         38 °C         38 °C         38 °C</li></ul>                                                               | - C ×<br>下下のためをたいため、<br>活行時間<br>2 h<br>単計時間<br>4 h<br>単<br>活行時間<br>0 h<br>案計時間<br>0 h<br>案計時間<br>0 h<br>案計時間<br>0 h                                                                                                    |

RPS-4M User Manual v1.0.3, Jan. / 2023 ------ 35

#### [Power Unit Info]:

電源模組開始使用的日期及累計運行的時間

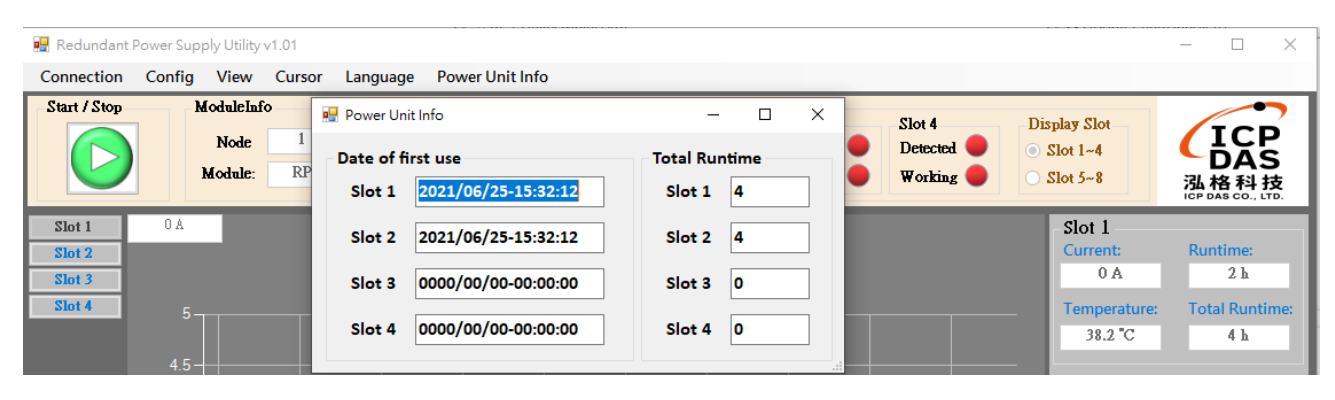

# 6. 附錄 A: 韌體更新

| Name               | Alias     | IP Address             | Sub-net Mask               | Gateway     | MAC Ad  |
|--------------------|-----------|------------------------|----------------------------|-------------|---------|
| IRPS-R4M100W2-MTCP | 2         | Ping Server            | 255,255,0,0<br>erver (UDP) | 192.168.0.1 | 00:0d:e |
|                    |           | Firmware Up            | pdate                      | <b>B</b>    |         |
|                    |           | Locate<br>Copy to Clip | ><br>oboard                |             |         |
| .1                 |           |                        |                            | -           |         |
|                    | _         |                        |                            |             |         |
| Search Server      | Configura | tion (VDP) 🛛 🎑         | Web                        | Exit        |         |
| Status             |           |                        |                            |             |         |

步驟 1: 單擊 "Search Servers" 按鈕來搜尋 RPS-4M

步驟 2: 在 RPS-4M 模組名稱上按右鍵。

步驟 3: 按下 "FirmwareUpdate" 項目後,將開啓 "開啟" 對話框。

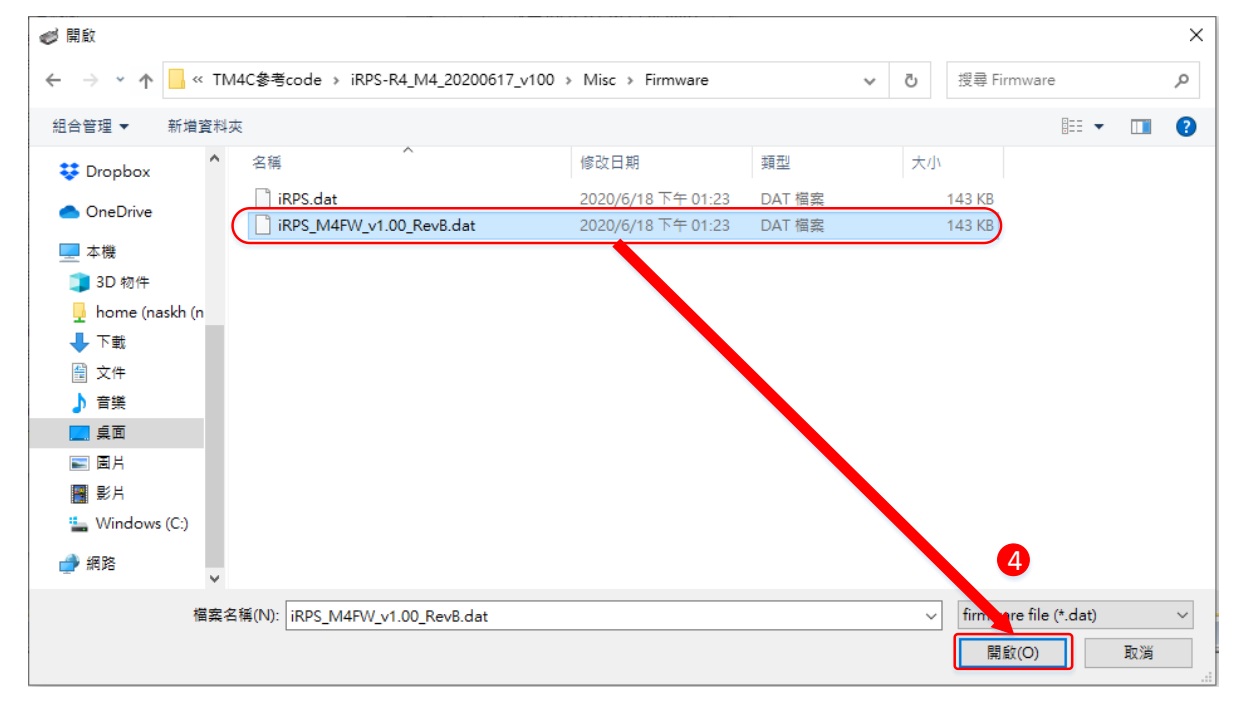

步驟 4: 在"開啟"對話框,選取更新的 Firmware 檔案,然後單擊"開啟舊檔(O)" 鈕。

RPS-4M User Manual v1.0.3, Jan. / 2023 ------ 37

| Firm | nware Update (Tiny Module only)                                                                                            | × |
|------|----------------------------------------------------------------------------------------------------|---|
| 5    | File Name irmware\iRPS_M4FW_v1.00_RevB.dat Note: This IP Address is depending on ye while the MAC address in depending 有效的 |   |
|      | IP Address 192.168.255.15                                                                                                  |   |
|      | MAC Address 00:00:20:44:55:66 原廠設定的                                                                                        |   |
|      | MAC Addres                                                                                                    | s |
|      | 6 OK Cancel                                                                                                    |   |

步驟 5: 指定一個有效的 IP Address (不限於目前模組使用中的 IP) 及工廠設定的 MAC Address 到 RPS-4M 模組。若此 IP 位址是無效的 (例: IP Address: 0.0.0.0)或使用自定的 MAC address · 請參考註 2 及註 3

步驟 6: 單擊 "OK" 按鈕。

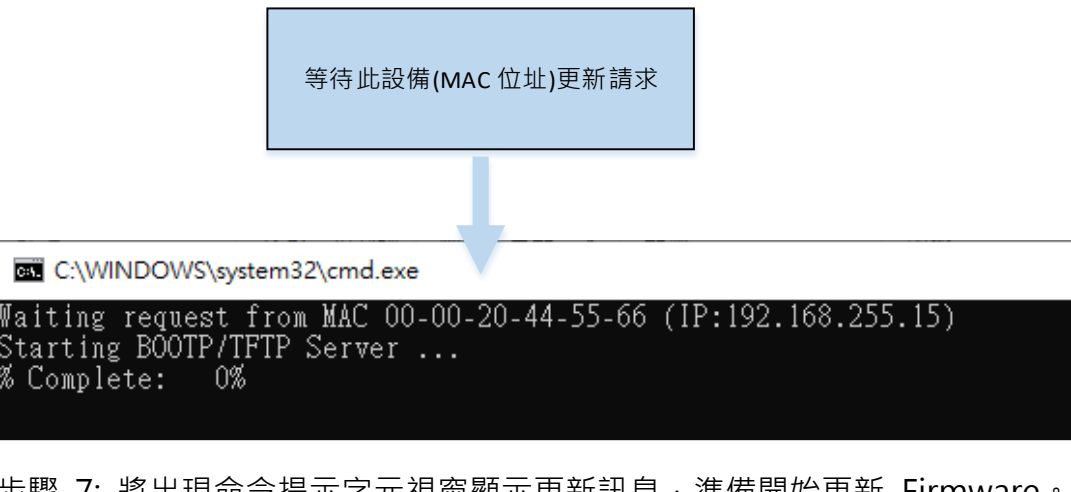

步驟 7: 將出現命令提示字元視窗顯示更新訊息,準備開始更新 Firmware。

步驟 8: 單擊 "Network Setting" 標籤來進入設定頁面。

步驟 9: 在 Remote Firmware Update 區域中,單擊 "Update" 按鈕來開始更新 Firmware。

| S IoT Power Supply × +                                                                                                    | ×                                                      |
|----------------------------------------------------------------------------------------------------|--------------------------------------------------------|
| ← → C ▲ 不安全   192.168.255.15                                                                                                    | ☆ 🖪 😳 🐵 🗐 🗐 🕫 🕫 🗄                                      |
| Redundant Power Supply (                                                                                                    | IRPS-xxxx)<br>Password   Logout                        |
| Restore all options to their factory default states:                                                                                                    | Restore Defaults                                       |
| Forced Reboot                                                                                                    | Reboot                                                 |
| Update by Ethernet                                                                                                    |                                                        |
| If the remote firmware update is failed, then the traditional<br>firmware update (on-site) is required to make the module<br>working again.<br>Step 1: Refer to firmware update manaul first.<br>Step 2: Run eSearch Utility to prepare and wait for update.<br>Step 3: Click the [Update] button to reboot the module and<br>start update.<br>Step 4: Configure the module again. | 9 Update                                               |
|                                                                                                    | Copyright © 2020 ICP DAS Co., Ltd. All rights reserved |

步驟 10: 確認以下兩個 MAC Address (工廠設定值) 必須相同: "Waiting request from MAC x.x.x.x" 及 "BOOTPREQ from MAC: x.x.x.x"。如這兩個 MAC Address 不相同 時,更新程序 將不會進行,請參考註4。

步驟 11: 更新完成後 (Complete: 100%), 關閉此命令提示字元視窗。

|                                                                                 | 等待此設備(MAC 位址)更新請求             |
|---------------------------------------------------------------------------------|-------------------------------|
| C:\WINDOWS\system32\cmd.exe                                                     |                               |
| Waiting request from <u>MAC 00-00-20-44-55-60</u><br>Storting POOTD/TETD Sorver | <u>5 (</u> IP:192.168.255.15) |
| BOOTPREQ from MAC: <u>00-00-20-44-55-66</u>                                     | 此設備(MAC 位址)提出更新請求             |
| 請按任意鍵繼續                                                                         |                               |
| 開始更新 Firmware                                                                   |                               |

註 1: 若 RPS-4M 在您設定的 IP 位址無法正常運作 (例: 使用 Ping 指令去測試卻無回應),請 向您的網路管理人員取得可用的 IP 位址。

.....

註 2: 在 IP Address 欄位上,如顯示不正確或無效的 IP 位址 (例: IP address: 0.0.0.0), 則此更 新程序將不會進行,此時我們必須手動指定一個有效的 IP 位址給 RPS-4M,然後 再次更新。 請向您的網路管理人員取得可用的 IP 位址。

.....

註 3: 在 Firmware 更新時, RPS-4M 會自動使用工廠設定的 MAC 位址,而不是使用者 自定的 MAC 位址。因此,在 MAC Address 欄位上顯示的位址也許不是我們所要的(使用 者自定的 MAC Address)。如此,請以手動方式在 MAC Address 欄位上輸入工廠設定的 MAC 位址,或是您也 可以透過 Web 先將 RPS-4M 的設定回復出廠值,然後再次更新。

.....

註 4: DOS Box 視窗中 "BOOTPREQ from MAC: xx-xx-xx-xx-xx" 訊息顯示出此 MAC Address xx-xx-... 的模組正在請求更新 Firmware。其中的 MAC Address 便是該 RPS-4M 的出廠值。若 您指定的是使用者自訂的 MAC Address,则此更新程序不會正式 進行更新。如此,請以手動 方式在 MAC Address 欄位上輸入工廠設定的 MAC 位址,請 參考步驟 5 (第 4 頁),然後再次更 新。Firmware 更新程序結構如下圖所示。

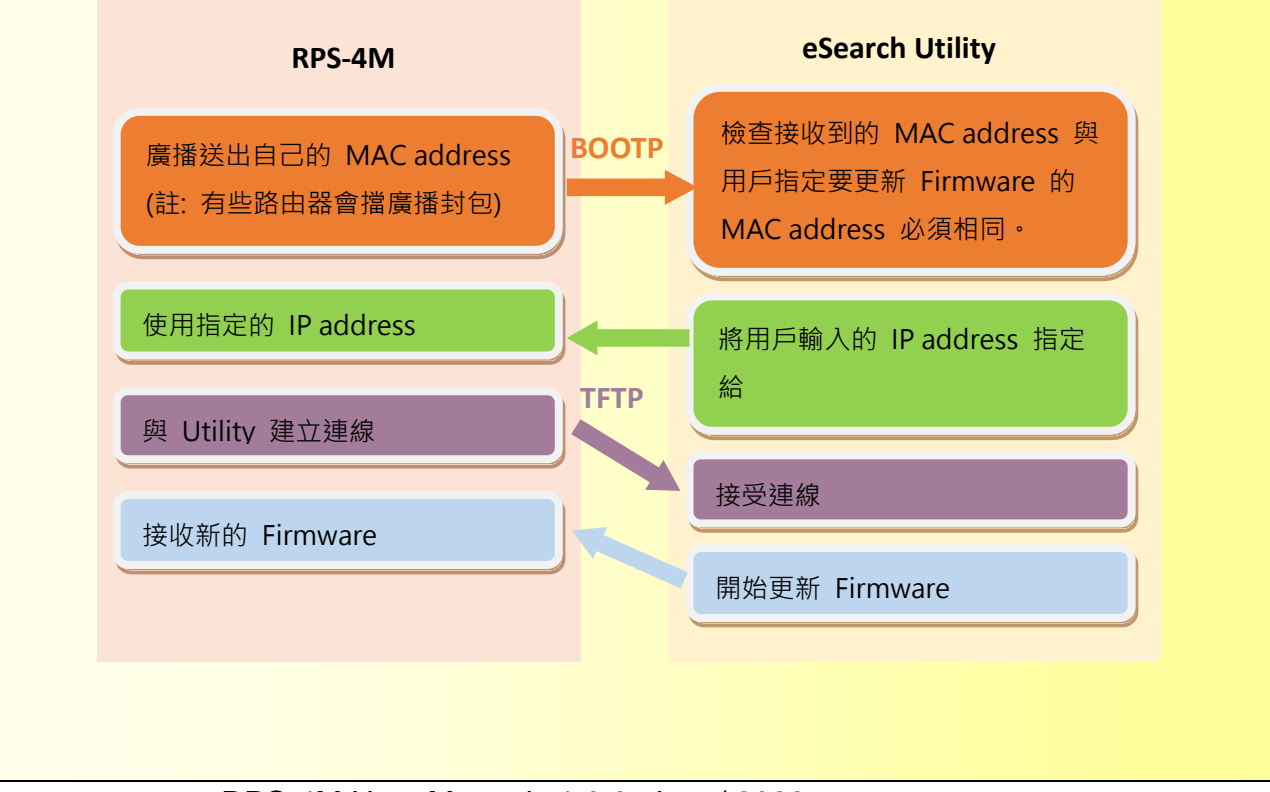

# 7.附錄 B: Modbus RTU 通訊 Protocol

# 7.1. Function 01 - Read Coils

這個功能用來讀取位址 Oxxxx 的值

#### Request

| Byte    | 描述   | Value                    |
|---------|------|--------------------------|
| 00      | 站號   | 1 ~ 247                  |
| 01      | 功能碼  | 0x01                     |
| 02 – 03 | 起始位址 | 參考章節 3.1 – Address 0xxxx |
| 04 – 05 | 位元數  | 讀取多少位元( <b>B</b> )       |

#### 回應

| Byte  | 描述   | Value            |
|-------|------|------------------|
| 00    | 站號   | 1 ~ 247          |
| 01    | 功能碼  | 0x01             |
| 02    | 位元組數 | 回應資料位元組數 N = B/7 |
| 03 –  | 資料   | 回應位元資料           |
| (N+2) |      |                  |

| Byte | 描述  | Value         |
|------|-----|---------------|
| 00   | 站號  | 1 ~ 247       |
| 01   | 功能碼 | 0x81          |
| 02   | 錯誤碼 | 參考章節 3 – 錯誤回應 |

# 7.2. Function 02 - Read Discrete Inputs

這個功能用來讀取位址 1xxxx 的值

#### Request

| Byte    | 描述   | Value                  |
|---------|------|------------------------|
| 00      | 站號   | 1 ~ 247                |
| 01      | 功能碼  | 0x02                   |
| 02 – 03 | 起始位址 | 參考章節 3.1-Address 1xxxx |
| 04 – 05 | 位元數  | 讀取多少位元( <b>bit</b> )   |

#### 回應

| Byte  | 描述   | Value            |
|-------|------|------------------|
| 00    | 站號   | 1 ~ 247          |
| 01    | 功能碼  | 0x02             |
| 02    | 位元組數 | 回應資料位元組數 N = B/7 |
| 03 –  | 資料   | 回應位元資料           |
| (N+2) |      |                  |

| Byte | 描述  | Value         |
|------|-----|---------------|
| 00   | 站號  | 1 ~ 247       |
| 01   | 功能碼 | 0x82          |
| 02   | 錯誤碼 | 參考章節 3 – 錯誤回應 |

# 7.3. Function 03 - Read Multiple Holding Registers

這個功能用來讀取位址 4xxxx 的值

#### Request

| Byte    | 描述        | Value                    |
|---------|-----------|--------------------------|
| 00      | 站號        | 1 ~ 247                  |
| 01      | 功能碼       | 0x03                     |
| 02 – 03 | 起始位址      | 參考章節 3.1 – Address 4xxxx |
| 04 – 05 | 字組(Word)數 | 讀取的字組數(₩)                |

#### 回應

| Byte  | 描述   | Value            |
|-------|------|------------------|
| 00    | 站號   | 1 ~ 247          |
| 01    | 功能碼  | 0x03             |
| 02    | 位元組數 | 回應資料位元組數 N = W*2 |
| 03 –  | 資料   | 回應字組資料           |
| (N+2) |      |                  |

| Byte | 描述  | Value         |
|------|-----|---------------|
| 00   | 站號  | 1 ~ 247       |
| 01   | 功能碼 | 0x83          |
| 02   | 錯誤碼 | 參考章節 3 - 錯誤回應 |

# 7.4. Function 04 - Read Multiple Input Registers

這個功能用來讀取位址 3xxxx 的值

#### Request

| Byte    | 描述        | Value                    |
|---------|-----------|--------------------------|
| 00      | 站號        | 1 ~ 247                  |
| 01      | 功能碼       | 0x04                     |
| 02 – 03 | 起始位址      | 參考章節 3.1 – Address 3xxxx |
| 04 – 05 | 字組(Word)數 | 讀取的字組數(₩)                |

#### 回應

| Byte  | 描述   | Value            |
|-------|------|------------------|
| 00    | 站號   | 1 ~ 247          |
| 01    | 功能碼  | 0x04             |
| 02    | 位元組數 | 回應資料位元組數 N = W*2 |
| 03 –  | 資料   | 回應字組資料           |
| (N+2) |      |                  |

| Byte | 描述  | Value         |
|------|-----|---------------|
| 00   | 站號  | 1 ~ 247       |
| 01   | 功能碼 | 0x84          |
| 02   | 錯誤碼 | 參考章節 3 - 錯誤回應 |

# 7.5. Function 05 – Write Single Coil

這個功能用來寫入位址 Oxxxx 的值

#### Request

| Byte    | 描述   | Value                    |
|---------|------|--------------------------|
| 00      | 站號   | 1 ~ 247                  |
| 01      | 功能碼  | 0x05                     |
| 02 – 03 | 起始位址 | 參考章節 3.1 – Address 0xxxx |
| 04 – 05 | 輸出值  | Output ON: 0xFF00        |
|         |      | Output OFF: 0x0000       |

#### 回應

| Byte    | 描述   | Value                       |
|---------|------|-----------------------------|
| 00      | 站號   | 1 ~ 247                     |
| 01      | 功能碼  | 0x05                        |
| 02 – 03 | 起始位址 | 和 request 的 byte 02 – 03 一樣 |
| 04 – 05 | 輸出值  | 和 request 的 byte 04 – 05 一樣 |

| Byte | 描述  | Value         |
|------|-----|---------------|
| 00   | 站號  | 1 ~ 247       |
| 01   | 功能碼 | 0x85          |
| 02   | 錯誤碼 | 參考章節 3 - 錯誤回應 |

# **7.6.** Function 06 – Write Single Holding Register

這個功能用來寫入位址 4xxxx 的值

#### Request

| Byte    | 描述   | Value                    |
|---------|------|--------------------------|
| 00      | 站號   | 1 ~ 247                  |
| 01      | 功能碼  | 0x06                     |
| 02 – 03 | 起始位址 | 參考章節 3.1 – Address 4xxxx |
| 04 – 05 | 輸出值  | 一個字組的資料                  |

#### 回應

| Byte    | 描述   | Value                       |
|---------|------|-----------------------------|
| 00      | 站號   | 1 ~ 247                     |
| 01      | 功能碼  | 0x06                        |
| 02 – 03 | 起始位址 | 和 request 的 byte 02 – 03 一樣 |
| 04 – 05 | 輸出值  | 和 request 的 byte 04 - 05 一樣 |

| Byte | 描述  | Value        |
|------|-----|--------------|
| 00   | 站號  | 1 ~ 247      |
| 01   | 功能碼 | 0x86         |
| 02   | 錯誤碼 | 參考章節 3- 錯誤回應 |

# 7.7. Function 15 – Write Multiple Coils

這個功能用來寫入位址 Oxxxx 的值

#### Request

| Byte    | 描述   | Value                           |
|---------|------|---------------------------------|
| 00      | 站號   | 1 ~ 247                         |
| 01      | 功能碼  | 0x0F                            |
| 02 – 03 | 起始位址 | 參考章節 3.1 – Address 0xxxx        |
| 04 – 05 | 位元數  | 寫入的位元數(B)                       |
| 06      | 位元組數 | 位元組數 N = B/7                    |
| 07      |      | A bit corresponds to a channel. |
| (N + 6) | 輸出值  | Output ON: The bit = 1          |
| (11+0)  |      | Output OFF: The bit = 0         |

#### 回應

| Byte    | 描述   | Value                       |
|---------|------|-----------------------------|
| 00      | 站號   | 1 ~ 247                     |
| 01      | 功能碼  | 0x0F                        |
| 02 – 03 | 起始位址 | 和 request 的 byte 02 – 03 一樣 |
| 04 – 05 | 輸出值  | 和 request 的 byte 04 – 05 一樣 |

| Byte | 描述  | Value         |
|------|-----|---------------|
| 00   | 站號  | 1 ~ 247       |
| 01   | 功能碼 | 0x8F          |
| 02   | 錯誤碼 | 參考章節 3 – 錯誤回應 |

# 7.8. Function 16 – Write Multiple Holding Registers

這個功能用來寫入位址 4xxxx 的值

#### Request

| Byte    | 描述        | Value                    |
|---------|-----------|--------------------------|
| 00      | 站號        | 1 ~ 247                  |
| 01      | 功能碼       | 0x10                     |
| 02 – 03 | 起始位址      | 參考章節 3.1 – Address 4xxxx |
| 04 – 05 | 字組(Word)數 | 要寫入的字組數(₩)               |
| 06      | 位元組數      | 位元組數 N = W*2             |
| 07 –    | -<br>     | Multiple word data       |
| (N+6)   |           |                          |

#### 回應

| Byte    | 描述   | Value                       |
|---------|------|-----------------------------|
| 00      | 站號   | 1 ~ 247                     |
| 01      | 功能碼  | 0x10                        |
| 02 – 03 | 起始位址 | 和 request 的 byte 02 – 03 一樣 |
| 04 – 05 | 輸出值  | 和 request 的 byte 04 – 05 一樣 |

| Byte | 描述  | Value         |
|------|-----|---------------|
| 00   | 站號  | 1 ~ 247       |
| 01   | 功能碼 | 0x90          |
| 02   | 錯誤碼 | 參考章節 3 - 錯誤回應 |

# 8. 附錄 C: 電線使用參考規格

## 8.1. 電源設備線材型式

| 線材      | 型式                                                         |
|---------|------------------------------------------------------------|
| AC 電源線材 | 與 AC 電源連接·線材長度適當·線材使用 AWG12·一共 1                           |
|         | 條。一端為 R 型端子 (R2-3S @D3.2, W6.5, AWG16-14,                  |
|         | 2-2.5mm <sup>2</sup> )與 Power 本體·另外一端與插座連接。 <b>請務必接 G</b>  |
|         | <u>線。</u>                                                  |
| DC 電源線材 | 與 DC BUS 連接,線材長度適當,線材使用 AWG14 (或者                          |
|         | <u>2mm²)</u> · 一共 4 條 · 一端為 R 型端子 (R2-3S @D3.2, W6.5,      |
|         | AWG16-14, 2 -2.5mm <sup>2</sup> )與 Power 本體 · 另外一端與 DC BUS |
|         | 連接。4 條電線不可以缺少。                                             |

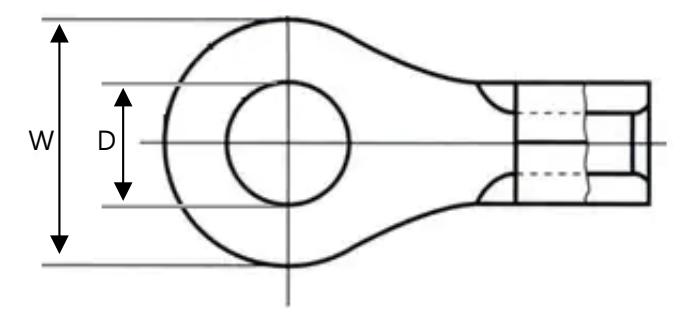

## 8.2. 七股絞線

| 平方公厘 | 線數 / 線徑 | 使用參考容量(A) |
|------|---------|-----------|
| 3.5  | 7 / 0.8 | 19        |
| 5.5  | 7 / 1.0 | 25        |
| 8    | 7 / 1.2 | 33        |
| 14   | 7 / 1.6 | 50        |
| 22   | 7 / 2.0 | 60        |
| 38   | 7 / 2.6 | 85        |

#### 註:

1. 本表參考行政院經濟部工業目用戶用電設備裝置規則,表一六~七。

# 8.3. 細蕊電線(花線)

| 平方公厘 | 線數 / 線徑   | AWG | 使用參考容量(A) |
|------|-----------|-----|-----------|
| 1.25 | 50 / 0.18 | 16  | 11        |
| 2    | 37 / 0.26 | 14  | 15        |
| 3.5  | 45 / 0.32 | 12  | 21        |
| 5.5  | 70 / 0.32 | 10  | 32        |

註:

1. 本表參考行政院經濟部工業目用戶用電設備裝置規則,表九四。

# 9.常見問題

RPS-4M User Manual v1.0.3, Jan. / 2023 ------ 51

# **10. Revision History**

| Revision | Date       | Description of Change                       |
|----------|------------|---------------------------------------------|
| 1.03     | 2023/01/06 | Add Communication Module (RPS-4M) and Power |
|          |            | Module (RPS-100) LED definitions.           |
|          |            | Add Power Module (RPS-100) MTBF.            |
|          |            | Add Chapter 8, 9 & 10.                      |
| 1.00     | 2021/06/16 | Document release.                           |